## FALL 2017 Registration Information and Walkthrough

AYSO National has changed registration systems starting with the Fall 2017 Soccer Season. Our registration system is now part of Blue Sombrero from Dick's Sporting Goods. All registration and volunteer applications will now be done directly on this website. Burlingame AYSO's website is also now part of this new system.

ALL users will need to create new accounts for the Fall 2017 season. The old eavso accounts are no longer valid. But, after you create and re-enter information this year, subsequent years will be even easier.

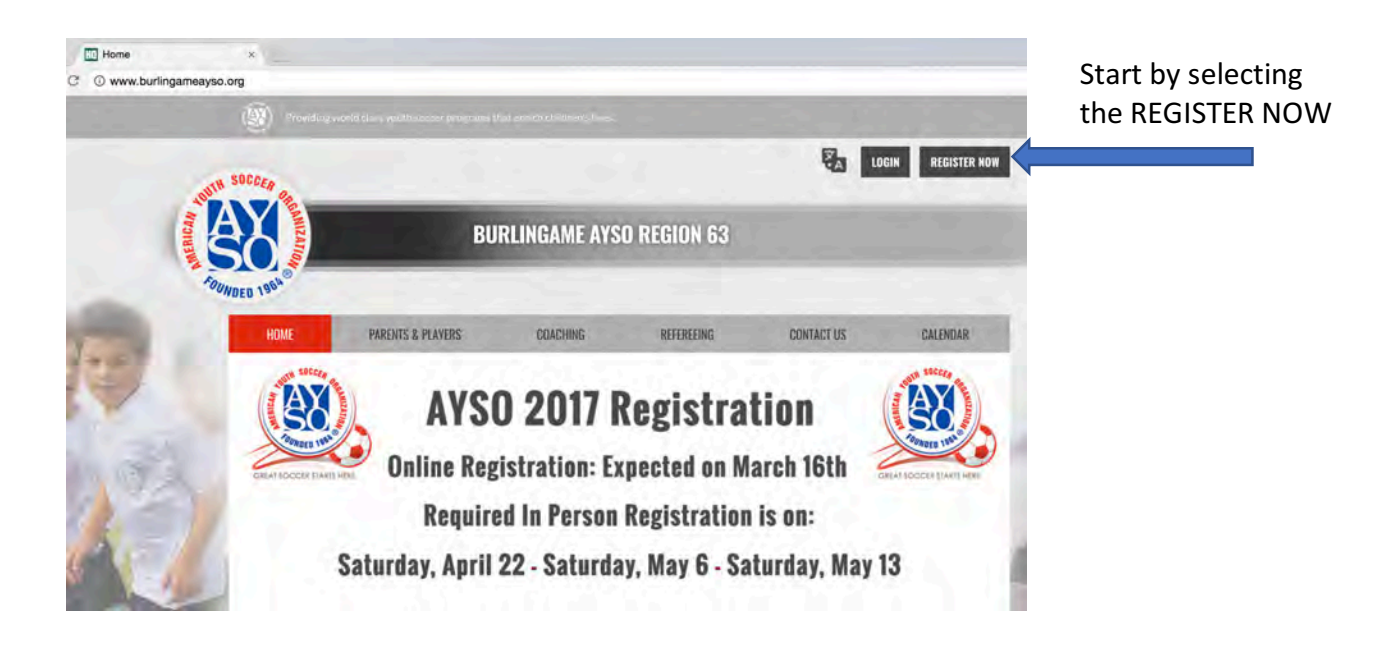

This will bring you to the "Create New Account" screen as shown below

#### Create New Account

AYSO has moved to this new registration system. All users need to create a new account for the Fall 2017 Soccer Season.

Once you create the account you will be able to register players and signup to be a volunteer.

All players at this time will be placed on a wait list until we can ensure that they can be placed on a team. Please select the Register Now! button to start process of registering a player.

To register as a volunteer, select Volunteer from the menu on the left the select Find Volunteer Roles, then Select and View Roles

| Fi | rst   | Name |  |
|----|-------|------|--|
|    |       |      |  |
| 1: | ist l | Name |  |

Email Address

Create Username

Password

Confirm Password

Create Account!

Already have an account? <u>Sign in here!</u> Forgot your <u>Username</u> or <u>Password</u>? <u>Click here to register through eAYSO</u>

WHO WILL YOU BE?

| lunteer Roles, then Select and Vi | ew Roles |
|-----------------------------------|----------|
| John                              |          |
| Doe                               |          |
| aysotestacct@gmail.com            |          |
| aysotestaccount                   |          |
|                                   |          |
|                                   |          |

Enter your name as the adult

Norton SECURED

Enter your email address

Enter a Username - This will be your login

Once the account is created, you will enter some basic information about yourself (not your child)

| Back to My Account / Lagout                       | 1997 - 1997 - 1997 - 1997 - 1997 - 1997 - 1997 - 1997 - 1997 - 1997 - 1997 - 1997 - 1997 - 1997 - 1997 - 1997 - | Region           | 63   |     | DICK S                                                                               | TSHQ               |  |
|---------------------------------------------------|----------------------------------------------------------------------------------------------------|------------------|------|-----|--------------------------------------------------------------------------------------|--------------------|--|
| 1<br>Adorem Ecolor                                |                                                                                                    | 2                |      | 3   | 4                                                                                    |                    |  |
| Primary Parent/Guardian Info                      | mation                                                                                                    |                  |      | -   | Cart Summary                                                                         | 0                  |  |
| ¢                                                 | John Doe<br>Email: aysotestacct@gm<br>Username: aysotestacce                                                    | uail.com<br>ount |      |     | Registration:<br>Cart Subtotal:                                                      | 50.00<br>50.00     |  |
| Gender                                            | MALE                                                                                                    |                  |      | -   | Norton                                                                               |                    |  |
| Select your relationship<br>to your participants: | Father                                                                                                    |                  |      |     | Anour es, contracente                                                                |                    |  |
| Address                                           | PD, Box 1212                                                                                                    |                  |      |     |                                                                                      |                    |  |
| Address Unit                                      |                                                                                                    |                  |      |     | Need Help?                                                                           |                    |  |
| City                                              | Burlingame                                                                                                    |                  |      |     | Burlingtone AVSC Required<br>PO Box 1212                                             |                    |  |
| State                                             | California                                                                                                    |                  |      | 2   | Prese<br>report antiburiling ambardo                                                 |                    |  |
| ZIP Code*                                         | 94011                                                                                                    |                  |      |     | Blue Something is the leader<br>registration for youth sport                         | in communities     |  |
| Home Phone                                        |                                                                                                    | 11               | 1    |     | acrow the scentry. If you an<br>treads reprint one places to<br>our Reportation FAO. | chaving<br>webited |  |
| Cell Phone                                        | 650                                                                                                    | 555              | 1212 |     |                                                                                      |                    |  |
| Receive Text Alerts?                              | What's this                                                                                                    | it.              |      |     |                                                                                      |                    |  |
| Secondary Email Address                           |                                                                                                    |                  |      |     |                                                                                      |                    |  |
|                                                   |                                                                                                    |                  |      | 1.1 |                                                                                      |                    |  |

Select this to add a spouse – they will be able to create their own account but it will be linked to this account. When you are done entering your spouse and your information - Continue

Now it will ask which category best describes you, a parent, a player (18 or over), or a volunteer without a child.

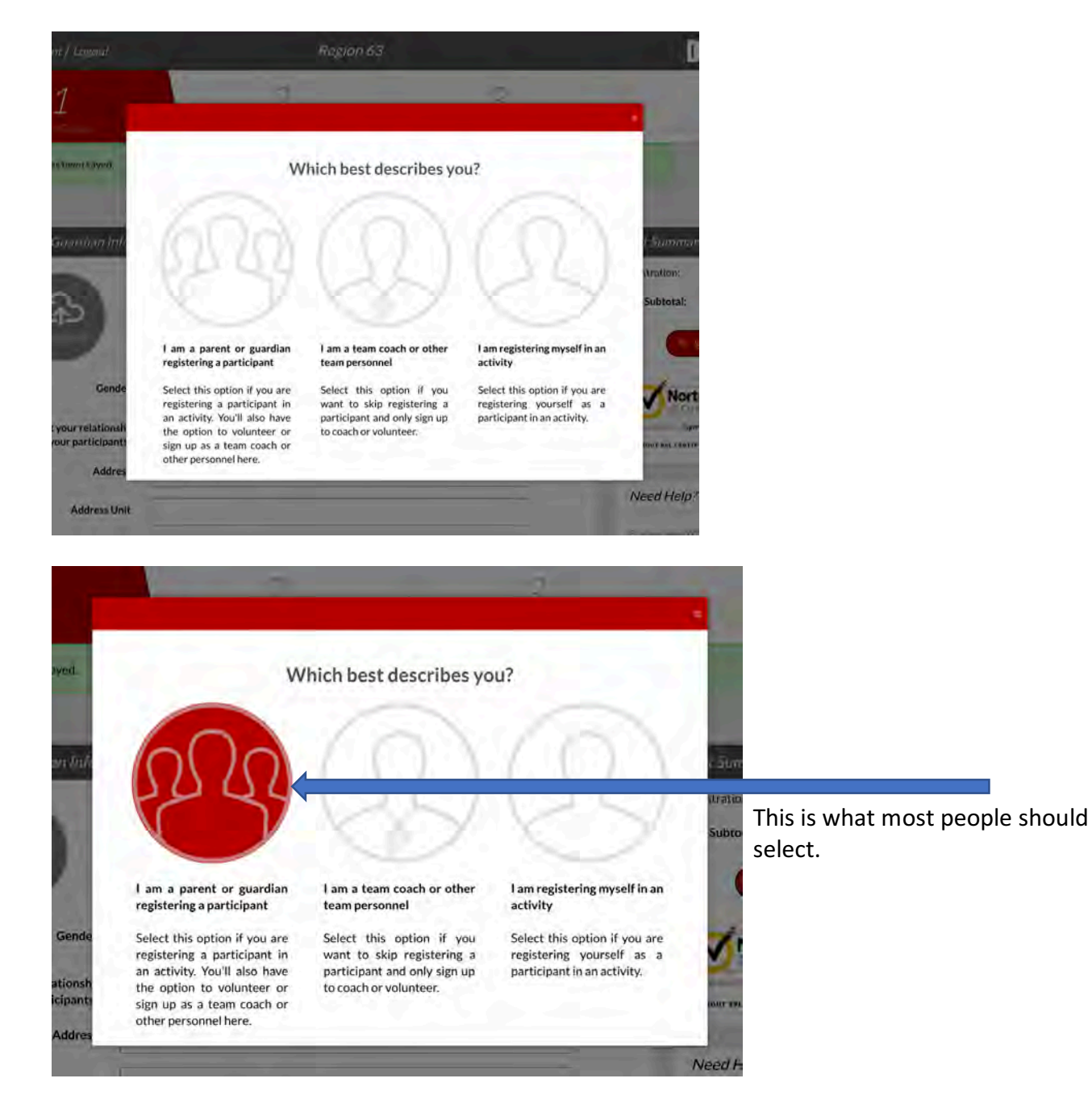

Now fill in basic information about the participant. PLEASE be careful when entering the date of birth.

| Account Details                    | 2<br>Add Participants                     | 3       | 4                                                                        |
|------------------------------------|-------------------------------------------|---------|--------------------------------------------------------------------------|
| Important Note                     |                                           | - 1     | Cart Summary                                                             |
| Thank you for registering a player |                                           |         | Registration:                                                            |
| Add New Participant:               |                                           | $\odot$ | Cart Subtotal:                                                           |
| Is the participant the             | same as the primary account holder?       | () Mo   | View My Cart                                                             |
|                                    | Jane Doe                                  |         | Norton                                                                   |
| ආ                                  |                                           |         | ABOUT SSL CERTIFICATES                                                   |
| 1 775-16                           |                                           |         | Need Help?                                                               |
| Gender*                            | FEMALE                                    | +       | Burlingame AYSO Region 63                                                |
| First Name*                        | Jane                                      |         | PO Box 1212<br>Burlingame, California 94011                              |
| Middle Name                        |                                           |         | registrar@burlingameayso.org                                             |
| Last Name*                         | Doe                                       |         | registration for youth sports leap<br>across the country. If you are had |
| Suffix                             | Select Suffix                             | *       | trouble registering please check<br>our Registration F.A.Q.              |
| Nickname                           |                                           |         |                                                                          |
| Date of Birth*                     | June \$ 7 \$                              | *       |                                                                          |
| Email Address                      |                                           |         |                                                                          |
| Cell Phone                         |                                           |         |                                                                          |
| Is the participant's add           | Iress same as the primary account holder? | Yes     |                                                                          |
| Address                            | P.O. Box 1212                             |         |                                                                          |
| Address Unit                       |                                           |         |                                                                          |
| City"                              | Burlingame                                |         |                                                                          |
| State*                             | California                                | \$      |                                                                          |
| ZIP Code*                          | 94011                                     |         |                                                                          |

You can add another player at this point.

#### Now Click Continue

| orticipant:           |                                           | (    |
|-----------------------|-------------------------------------------|------|
| s the participant the | same as the primary account holder?       | C No |
| ନ                     | Joan Doe<br>D.O.B: June 7, 2007           |      |
| Gender*               | FEMALE                                    | *    |
| First Name*           | Joan                                      |      |
| Middle Name           |                                           |      |
| Last Name*            | Doe                                       |      |
| Suffix                | Select Suffix                             | +    |
| Nickname              |                                           |      |
| Date of Birth*        | June ‡ 7 ‡ 2007                           | 4    |
| Email Address         |                                           |      |
| Cell Phone            |                                           |      |
| the participant's add | dress same as the primary account holder? | Yes  |
| Address               | P.O. Box 1212                             |      |
| Address Unit          |                                           |      |
| City*                 | Burlingame                                |      |
| State                 | California                                | *    |
| ZIP Code*             | 94011                                     |      |

At this point the system now knows about your players and their age and will present what programs (divisions) are available.

| Registration Notes                                                   |                                                 | Cart Summar    |
|----------------------------------------------------------------------|-------------------------------------------------|----------------|
| Price shown below may not include any additional applicable fees     | s. View your shopping cart for further details. | Registration:  |
| Programs Available for Jane Doe                                      |                                                 | Cart Subtotal: |
| 2017 Fall Soccer - Primary                                           | Activity Type:<br>Soccer                        | ⊙ Nort         |
| WAIT LIST- U12 Girls - Birth Years 2006-2007<br>Start and End Dates: | (Wait List Policy)     (Wait List Policy)       | powered by Sym |

Click the green "+REGISTER" and it will change to "SELECTED"

| Programs Available for Jane Doe                                                                                                    |                            |         |
|----------------------------------------------------------------------------------------------------|----------------------------|---------|
| 1 2017 Fall Soccer - Primary                                                                                                    | Activity Type:<br>Soccer   | G       |
| WAIT LIST- U12 Girls - Birth Years 2006-2007<br>Start and End Dates:<br>09/09/2017 & 10/28/2017<br>Early Bird Registration Discount Available! | 🗿 (Wait List Policy) 🛛 🗸 🗸 | ELECTED |

Now you need to fill in the full details in the form for each player. The fields with a red asterisk are required fields.

Make sure to fill in the fields. Mailing address is only needed if different than the address entered earlier. Also make sure to accept the waivers at the end and click continue.

| Back to My Account / Logout                                                | Region 63                                                                                        | DICK <sup>®</sup> S <b>TSH</b>                                                                                          |
|----------------------------------------------------------------------------|--------------------------------------------------------------------------------------------------|----------------------------------------------------------------------------------------------------|
| Account Optans                                                             | Add Prescopure Program Information                                                               | 4                                                                                                    |
| Wait List Policy                                                           |                                                                                                  | Cart Summary                                                                                                    |
| U12 Girls - Birth Years 2006-2<br>All Players at this time are placed on a | 007<br>vait list bit live can confirm we have endigh Coaches and other Volimteers to support the | Registration: \$0.0                                                                                                    |
| number of players. You will yeceive an                                     | unall when you are taken of the walt dist and ready for a team.                                  | Cart Subtotal: \$0.0                                                                                                    |
| Program Information neede                                                  | d for Jane Doe                                                                                   | Tiew My Cart                                                                                                    |
| Emergency Contact First<br>Name*                                           | John                                                                                             | Norton                                                                                                    |
| Emergency Contact Last<br>Name*                                            | Doe                                                                                              | wourt st. centificates                                                                                                  |
| Emergency Contact Phone                                                    | 650 555 1212                                                                                     | 1. 11.1.5                                                                                                    |
| Humber                                                                     |                                                                                                  | Runlingame AVSO Region 63                                                                                               |
| 1 2017 Fall Soccer - Primary                                               | U12 Girls-Birth Years 2006-2007 Jane Doe 0                                                       | PO Box 1212<br>Burlingame, California 94011                                                                             |
| Mailing Address                                                            | []                                                                                               | Phone:<br>registrar@burlingamoayso.org                                                                                  |
|                                                                            | 50 Characters Remaining                                                                          | Blue Sombrero is the leader in online<br>registration for youth sports leagues<br>across the country. If you are having |
| Mailing City                                                               |                                                                                                  | trouble registering please check out<br>our <b>Registration F.A.Q.</b>                                                  |
| Mailing State                                                              | Select State +                                                                                   |                                                                                                    |
| Mailing ZIP                                                                | Annual Annual                                                                                    |                                                                                                    |
| New or Returning?"                                                         | i vev a recoming                                                                                 |                                                                                                    |
|                                                                            | 30 Characters Remaining                                                                          |                                                                                                    |
| Physician Telephone*                                                       |                                                                                                  |                                                                                                    |
| Insurance Company*                                                         | 40 Cherasters Rumaining                                                                          |                                                                                                    |
| Insurance Policy #*                                                        |                                                                                                  |                                                                                                    |
| insurance Policy #                                                         | 50 Characters Remaining                                                                          |                                                                                                    |
| Insurance Policy Holder*                                                   | 30 Character's Remainine                                                                         |                                                                                                    |
| School Name*                                                               | Make a Selection +                                                                               |                                                                                                    |
| School (Other - Specify)                                                   |                                                                                                  |                                                                                                    |
|                                                                            | 50 Characters Remaining                                                                          |                                                                                                    |
| Players Grade in the FALL<br>(rising grade)*                               | Make a Selection                                                                                 |                                                                                                    |

|                                                     | A                 |     |                     |
|-----------------------------------------------------|-------------------|-----|---------------------|
| New or Returning?"                                  | 🖶 New 📄 Returning |     |                     |
| Physician Name*                                     | Dr. Best          |     |                     |
|                                                     | 2.2               |     | -D Demanys Femal    |
| Physician Telephone"                                | 650               | 555 | <br>1213            |
| Insurance Company"                                  | US Health         |     |                     |
|                                                     |                   |     | 2112 acrsRemo       |
| Insurance Policy #"                                 | 123455            |     |                     |
|                                                     |                   |     | 4 Companya          |
| Insurance Policy Holder*                            | John Doe          |     | Marken and an an    |
|                                                     |                   |     | 2) Literaters Koner |
| School Name*                                        | BIS               |     |                     |
| School (Other - Specify)                            |                   |     |                     |
|                                                     |                   |     | SALCIaldana Remai   |
| Players Grade in the FALL<br>(rising grade)"        | 6th Grade         |     |                     |
| Years of Experience?"                               | 4                 |     |                     |
| Height                                              | Make a Selection  |     |                     |
| Weight<br>(In pounds)                               |                   |     |                     |
| Uniform Size                                        | ADULTSMALL        |     |                     |
| Jersey Size                                         | ADULTSMALL        |     |                     |
| Shorts Size                                         | ADULTSMALL        |     |                     |
| Allergies                                           | Nóne              |     |                     |
|                                                     |                   |     | 195 Constant Remai  |
| Physical conditions of<br>which the staff should be | None              |     |                     |
| aware                                               |                   |     | C - Selvenni        |

| AYSO Membership Fee<br>information       The AYSO Membership Fee is non-refundable and non-transferable. Membership is<br>required for each Membership Year (8/1 - 7/31) before a member may participate in<br>any AYSO program or event. This fee entitles the member to all benefits for that<br>membership year.         AYSO Annual Membership benefits include:       * Membership Card         * Membership Card       * Annual subscription to the Play Soccer magazine:         * Membership Card       * Annual subscription to the Play Soccer magazine:         * Membership Card       * Soccer Accident Insurance         * Special offers and discounts       * Access to the AYSO Player website channel         I accept the waiver*       *         Burlingame Refund Policy       Wait list players will receive a full refund if Burlingame AYSO informs you that no sl<br>available. If you are notified that a slot is available and you choose not to take the sl<br>the standard refund policy below applies.         Please let us know as soon as possible, since there may be a player on a waiting list t<br>can be accommodated. Our refund policy is as follows depending on when we receiv<br>your request:         Received on/before July 15th: full refund less a \$20,00 processing fee<br>Received 7/16 until two weeks prior to Opening Day: refund of 50% (eg if Openin<br>Day is 9/10, refunds provided up for requests received anibefore 8/27)<br>Received Idar than two weeks prior to Opening Day: refund of so% (eg if Openin<br>Day is 9/10, refunds provided up for requests received anibefore 8/27)<br>Received Idar than two weeks prior to Opening Day (after 8/25); no refund<br>(unfortunately late cancellations have alarge negative ingact on team balancing an<br>al                                                                                                    | I accept the waiver"               | 4                                                                                                    |
|----------------------------------------------------------------------------------------------------|------------------------------------|----------------------------------------------------------------------------------------------------|
| AVSO Annual Membership benefits include:         * Membership Card         * Annual subscription to the Play Soccer magazine:         * Newsletters         * Soccer Accident Insurance         * Special offers and discounts         * Access to the AYSO Player website channel             I accept the waiver             Burlingame Refund Policy             Mate list players will receive a full refund if Burlingame AYSO Informs you that no sl available. If you are notified that a slot is available and you choose not to take the sl title standard refund policy below applies.     Please let us know as soon as possible, since there may be a player on a waiting list t can be accommodated. Our refund policy is as follows depending on when we receive your request: Received 7/16 until two weeks prior to Opening Day: refund of 50% (regif Openin Day is 9/10, refunds provided up for requests received on/before 8/27) Received 7/16 until two weeks prior to Opening Day: fatter 8/25): no refund (unfortunately late cancellations have a large negative impact on team balancing an also keep other kids from playing; this isn't intended to be punitive but rather encourage cancellations as early as possible.) Please note that this refund policy apples for any withdrawal from the program. Including, but not limited to, other commitments, practice schedule conflicts, game conflicts, etc. All refund reguests must be made in writing to: AVSO Region 63 The set of the set of the set of the set of the set of the set of the set of the set of the set of the set of the set of the set of the set of the set of the set of                                                                                                    | AYSO Membership Fee<br>Information | The AYSO Membership Fee is non-refundable and non-transferable. Membership is required for each Membership Year $(8/1 - 7/31)$ before a member may participate in any AYSO program or event. This lee entitles the member to all benefits for that membership year.                                                                                                    |
| <ul> <li>Membership Card</li> <li>Annual subscription to the Play Soccer magazine:</li> <li>Newsletters</li> <li>Soccer Accident Insurance</li> <li>Special offers and discounts</li> <li>Access to the AYSO Player website channel</li> </ul> <b>Burlingame Refund Policy</b> Wait list players will receive a full refund if Burlingame AYSO informs you that no sl available. If you are notified that a slot is available and you choose not to take the sl the standard refund policy below applies. Please let us know as soon as possible, since there may be a player on a waiting list t can be accommodated. Our refund policy is as follows depending on when we receiv your request: Received n/before July 15th: full refund less a \$20.00 processing lee Received 7/16 until two weeks prior to Opening Day; refund of 50% (eg if Openin Day is 9/10, refunds provided up for request received on/before 8/27) Received archadr that this refund policy apples for any withdrawal from the program. Including, but not limited to, other commitments, practice schedule conflicts, game conflicts, etc. All refund requests must be made in writing to: AVSO Region 63                                                                                                    |                                    | AVSO Annual Membership benefits include:                                                                                                    |
| <ul> <li>Annual subscription to the Play Soccer magazine:         <ul> <li>Newsletters</li> <li>Soccer Accident Insurance</li> <li>Special offers and discounts</li> <li>Access to the AYSO Player website channel</li> </ul> </li> <li>I accept the waiver*         <ul> <li>Mail list players will receive a full refund if Burlingame AYSO informs you that no sl available. If you are notified that a slot is available and you choose not to take the sl the standard refund policy below applies.</li> </ul> </li> <li>Please let us know as soon as possible, since there may be a player on a waiting list t can be accommodated. Our refund policy is as follows depending on when we receiv your request:         <ul> <li>Received on/before July 15th: full refund less a \$20.00 processing fee Received 7/16 until two weeks prior to Opening Day; refund of 50% (eg if Openin Day is 9/10, refunds provided up for requests received on/before 8/27)</li> <li>Received 7/16 until two weeks prior to Opening Day (after 8/25); no refund (unfortunately late cancellations have a large negative impact on team balancing an also keep other kids from playing; this isn't intended to be punitive but rather encourage cancellations as early as possible.)</li> <li>Please note that this refund policy apples for any withdrawal from the program. Including, but not limited to, other commitments, practice schedule conflicts, game conflicts, etc.</li> <li>All refund requests must be made in writing to: AYSO Region 63</li> <li>Please 103</li> </ul> </li> </ul>                                                                                                    |                                    | * Membership Card                                                                                                    |
| <ul> <li>* Newsletters</li> <li>* Soccer Accident Insurance</li> <li>* Special offers and discounts</li> <li>* Access to the AYSO Player website channel</li> <li>* Access to the AYSO Player website channel</li> </ul> Burlingame Refund Policy Wait list players will receive a full refund if Burlingame AYSO informs you that no sl available. If you are notified that a slot is available and you choose not to take the sl the standard refund policy below applies. Please let us know as soon as possible, since there may be a player on a waiting list the can be accommodated. Our refund policy is as follows depending on when we receively your request: Received on/before July 15th: full refund less a \$20,00 processing fee Received 7/16 until two weeks prior to Opening Day: refund of 50% (eg if Openin Day is 9/10, refunds provided up for requests received on/before 8/27) Received tater than two weeks prior to Opening Day (after 8/25): no refund (unfortunately late cancellations have a large negative impact on team balancing an also keep other kids from playing: this isn't intended to be punitive but rather encourage cancellations as early as possible.) Please note that this refund policy apples for any withdrawal from the program. Including, but not limited to, other commitments, practice schedule conflicts, game conflicts, etc. All refund requests must be made in writing to: <ul> <li>AYSO Region 63</li> </ul>                                                                                                    |                                    | * Annual subscription to the Play Soccer magazine                                                                                                    |
| * Special offers and discounts<br>* Access to the AYSO Player website channel<br>I accept the waiver<br>#<br>Burlingame Refund Policy<br>Wait list players will receive a full refund if Burlingame AYSO informs you that no sl<br>available. If you are notified that a slot is available and you choose not to take the sl<br>the standard refund policy below applies.<br>Please let us know as soon as possible, since there may be a player on a waiting list t<br>can be accommodated. Our refund policy is as follows depending on when we receive<br>your request:<br>Received on/before July 15th: full refund less a \$20,00 processing fee<br>Received 7/16 until two weeks prior to Opening Day: refund of 50% (eg if Openin<br>Day is 9/10, refunds provided up for requests received on/before 8/27)<br>Received later than two weeks prior to Opening Day (after 8/25): no refund<br>(unfortunately late cancellations have a large negative impact on team balancing an<br>also keep other kids from playing: this isn't intended to be punitive but rather<br>encourage cancellations as early as possible.)<br>Please note that this refund policy apples for any withdrawal from the program.<br>Including, but not limited to, other commitments, practice schedule conflicts, game<br>conflicts, etc.<br>All refund requests must be made in writing to:<br>AYSO Region 63                                                                                                    |                                    | * Newsletters<br>* Soccer Accident Insurance                                                                                                    |
| <ul> <li>Access to the AYSO Player website channel</li> <li>I accept the waiver</li> <li>Wait list players will receive a full refund if Burlingame AYSO informs you that no sl available. If you are notified that a slot is available and you choose not to take the sl the standard refund policy below applies.</li> <li>Please let us know as soon as possible, since there may be a player on a waiting list t can be accommodated. Our refund policy is as follows depending on when we receiv your request:</li> <li>Received on/before July 15th: full refund less a \$20.00 processing lee Received 7/16 until two weeks prior to Opening Day: refund of 50% (eg if Openin Day is 9/10, refunds provided up for requests received on/before 8/27)</li> <li>Received tater than two weeks prior to Opening Day: refund of 50% (eg if Openin Day is 9/10, refunds provided up for requests received on/before 8/27)</li> <li>Received tater than two weeks prior to Opening Day: refund of 50% (eg if Openin Day is 9/10, refunds provided up for requests received on/before 8/27)</li> <li>Received tater than two meeks prior to Opening Day: after 8/25): no refund (unfortunately late cancellations have a large negative impact on team balancing an also keep other kids from playing; this isn't intended to be punitive but rather encourage cancellations as early as possible.)</li> <li>Please note that this refund policy apples for any withdrawal from the program. Including, but not limited to, other commitments, practice schedule conflicts, game conflicts, etc.</li> <li>All refund requests must be made in writing to: AYSO Region 63</li> <li>Different 63</li> </ul>                                                                                                    |                                    | * Special offers and discounts                                                                                                    |
| I accept the waiver*       Image: Construction of the second second |                                    | "Access to the AYSO Player website channel                                                                                                    |
| Burlingame Refund Policy       Wait list players will receive a full refund if Burlingame AYSO informs you that no sl available. If you are notified that a slot is available and you choose not to take the sl the standard refund policy below applies.         Please let us know as soon as possible, since there may be a player on a waiting list t can be accommodated. Our refund policy is as follows depending on when we receive your request:         Received on/before July 15th: full refund less a \$20,00 processing fee Received 7/16 until two weeks prior to Opening Day; refund of 50% (eg if Openin Day is 9/10, refunds provided up for requests received on/before 8/27)         Received tater than two weeks prior to Opening Day (after 8/25); no refund (unfortunately late cancellations have a large negative impact on team balancing an also keep other kids from playing; this isn't intended to be punitive but rather encourage cancellations as early as possible.)         Please note that this refund policy apples for any withdrawal from the program. Including, but not limited to, other commitments, practice schedule conflicts, game conflicts, etc.         All refund requests must be made in writing to:         AYSO Region 63                                                                                                    | I accept the waiver*               | 2                                                                                                    |
| <ul> <li>Please let us know as soon as possible, since there may be a player on a waiting list t can be accommodated. Our refund policy is as follows depending on when we receive your request:</li> <li>Received on/before July 15th: full refund less a \$20.00 processing fee Received 7/16 until two weeks prior to Opening Day: refund of 50% (eg if Openin Day is 9/10, refunds provided up for requests received on/before 8/27)</li> <li>Received tater than two weeks prior to Opening Day (after 8/25): no refund (unfortunately late cancellations have a large negative impact on team balancing an also keep other kids from playing: this isn't intended to be punitive but rather encourage cancellations as early as possible.)</li> <li>Please note that this refund policy apples for any withdrawal from the program. Including, but not limited to, other commitments, practice schedule conflicts, game conflicts, etc.</li> <li>All refund requests must be made in writing to:</li> <li>AYSO Region 63</li> <li>Por the abage.</li> </ul>                                                                                                    | Burlingame Refund Policy           | Wait list players will receive a full refund if Burlingame AYSO informs you that no slot available. If you are notified that a slot is available and you choose not to take the slot the standard refund policy below applies.                                                                                                    |
| Received on/before July 15th; full refund less a \$20.00 processing fee<br>Received 7/16 until two weeks prior to Opening Day; refund of 50% (eg if Openin<br>Day is 9/10, refunds provided up for requests received on/before 8/27)<br>Received later than two weeks prior to Opening Day (after 8/25); no refund<br>(unfortunately late cancellations have a large negative impact on team balancing an<br>also keep other kids from playing; this isn't intended to be punitive but rather<br>encourage cancellations as early as possible.)<br>Flease note that this refund policy apples for any withdrawal from the program.<br>Including, but not limited to, other commitments, practice schedule conflicts, game<br>conflicts, etc.<br>All refund requests must be made in writing to:<br>AYSO Region 63                                                                                                    |                                    | Please let us know as soon as possible, since there may be a player on a waiting list the<br>can be accommodated. Our refund policy is as follows depending on when we receive<br>your request:                                                                                                    |
| Please note that this refund policy apples for any withdrawal from the program.<br>Including, but not limited to, other commitments, practice schedule conflicts, game<br>conflicts, etc.<br>All refund requests must be made in writing to:<br>AVSO Region 63<br>Do Bro 63 D                                                                                                    |                                    | Received on/before July 15th: full refund less a \$20.00 processing fee<br>Received 7/16 until two weeks prior to Opening Day: refund of 50% (eg if Opening<br>Day is 9/10, refunds provided up for requests received on/before 8/27)<br>Received later than two weeks prior to Opening Day (after 8/25): no refund<br>(unfortunately late cancellations have a large negative impact on team balancing and<br>also keep other kids from playing: this isn't intended to be punitive but rather<br>encourage cancellations as early as possible.) |
| All refund requests must be made in writing to:<br>AYSO Region 63                                                                                                    |                                    | Please note that this refund policy apples for any withdrawal from the program.<br>Including, but not limited to, other commitments, practice schedule conflicts, game<br>conflicts, etc.                                                                                                    |
|                                                                                                    |                                    | All refund requests must be made in writing to:<br>AVSO Region 63                                                                                                    |
| P.0. B0X 1212                                                                                                    |                                    | P.O. Box 1212                                                                                                    |
| Burlingame, CA 94011                                                                                                    |                                    | Burlingame, CA 94011                                                                                                    |
| Emailed to: registrar@burlingameayso.org                                                                                                    |                                    | Emailed to: registrar@burlingameayso.org                                                                                                    |
| All requests must include player's name. AYSO ID, division and team # parents nam and address, and reason for the refund request.                                                                                                    |                                    | All requests must include player's name. AYSO ID, division and team $\#$ parents name and address, and reason for the refund request.                                                                                                    |
| Please allow 2-4 weeks for the processing of a refund request, all refunds per AYSO National policy must be made by check and requires two signatures.                                                                                                    |                                    | Please allow 2-4 weeks for the processing of a refund request, all refunds per AYSO National policy must be made by check and requires two signatures.                                                                                                    |
| laccept the waiver*                                                                                                    |                                    | 2                                                                                                    |

Now we have the information to generate the player form and for you to sign the forms electronically. We require that all forms be electronically signed.

Click the Green "Click here to eSign Form"

|  | Click Here to eSign Form |
|--|--------------------------|
|  |                          |

This form is similar to prior years and requires you to scroll halfway down, check a couple of boxes as indicated.

|                                                                                                    |                                                                                                    |                                                                                              |                                      | () American Ye                                                                                                    | outh Soccer Organi                        | ization                                                                         |                                                                                    |                               |                                                             |                                                                | Membe<br>AYS                               | ership Year: MY2017<br>O ID #: 20016068 |
|----------------------------------------------------------------------------------------------------|----------------------------------------------------------------------------------------------------|----------------------------------------------------------------------------------------------|--------------------------------------|----------------------------------------------------------------------------------------------------|-------------------------------------------|---------------------------------------------------------------------------------|------------------------------------------------------------------------------------|-------------------------------|-------------------------------------------------------------|----------------------------------------------------------------|--------------------------------------------|-----------------------------------------|
|                                                                                                    | - R                                                                                                    | Region Number<br>63                                                                          | U12 Girls - Bi                       | inth Years 2006-2007                                                                                                    |                                           | 10                                                                              | oc Code                                                                            |                               |                                                             |                                                                |                                            |                                         |
|                                                                                                    |                                                                                                    | I MALENA MARINA                                                                              |                                      | Line Dama                                                                                                    | Player                                    |                                                                                 |                                                                                    | 1 1000 10000                  |                                                             | Same Division                                                  |                                            |                                         |
| ne                                                                                                    |                                                                                                    | and the rest of                                                                              |                                      | Doe                                                                                                    |                                           |                                                                                 | John                                                                               | 1441 0000                     |                                                             | response                                                       |                                            |                                         |
|                                                                                                    | P.O. Box 1212                                                                                                    |                                                                                              |                                      |                                                                                                    | Burlingame                                |                                                                                 |                                                                                    |                               |                                                             | California                                                     |                                            | 94011                                   |
| ng Address (if different h                                                                                                    | forn street address)                                                                                                    |                                                                                              |                                      |                                                                                                    | Cay                                       |                                                                                 |                                                                                    |                               | -                                                           | State                                                          |                                            | 20 Code                                 |
| in Doe                                                                                                    | an parent)                                                                                                    |                                                                                              | 650                                  | 555-1212                                                                                                    | Dr. Best                                  | •                                                                               |                                                                                    |                               |                                                             | 650                                                            | 555-1213                                   | phone                                   |
| Jer<br>sy X Gen                                                                                                    | 6/7/2007                                                                                                    | Apr 9                                                                                        | BIS                                  | 0                                                                                                    |                                           | the statistic second                                                            | aysotesta                                                                          | cct@gmail.                    | .com                                                        |                                                                |                                            |                                         |
| Health 123455                                                                                                    | seya                                                                                                    |                                                                                              | Stringe to per                       | il mai                                                                                                    |                                           | Yes                                                                             | Wywaw Umaassna or on                                                               | er medical conc               | ston the could shou                                         | R N/ow about                                                   |                                            |                                         |
| of Expension                                                                                                    | Height                                                                                                    | webs                                                                                         |                                      |                                                                                                    |                                           | None                                                                            |                                                                                    |                               |                                                             |                                                                |                                            |                                         |
| In Specific Message:                                                                                                    |                                                                                                    |                                                                                              | _                                    |                                                                                                    |                                           |                                                                                 |                                                                                    | _                             |                                                             |                                                                | -                                          |                                         |
|                                                                                                    |                                                                                                    |                                                                                              |                                      | and the second second second second second second second second second second second second second second second                       |                                           |                                                                                 | The American                                                                       |                               |                                                             |                                                                |                                            |                                         |
| Name.                                                                                                    |                                                                                                    |                                                                                              | 11                                   | Player is a minor, provide Parent/Guar                                                                                                 | dian #1 X Father                          | _Mother _Guardia                                                                | an _ Other                                                                         |                               |                                                             |                                                                |                                            |                                         |
| hn                                                                                                    |                                                                                                    |                                                                                              |                                      | soce same                                                                                                    |                                           | A. 1                                                                            | Doe                                                                                |                               |                                                             |                                                                |                                            | _                                       |
| Box 1212                                                                                                    | (m)                                                                                                    |                                                                                              | B                                    | er<br>Burlingame                                                                                                    |                                           |                                                                                 | Califo                                                                             | mia                           | 2p Code<br>94011                                            | aysotesta                                                      | acct@gmail.c                               | mo:                                     |
| cyer                                                                                                    |                                                                                                    | Area Code Business Column<br>650 555-1212                                                    | Telephone                            | Area Code Hor                                                                                                    | ne Telephone                              |                                                                                 | AYSO II<br>Refer                                                                   | en all voluntee<br>te Team Pa | er organization. I appl<br>went Other                       | y to: _ Coach _ /                                              | Asst. Coach                                |                                         |
|                                                                                                    |                                                                                                    |                                                                                              | If you have                          | ve not already done so, please complete and sub                                                                                        | mit a volunteer applica                   | ation. And thank you in adva                                                    | ance for volunteering.                                                             |                               |                                                             |                                                                |                                            |                                         |
| Name                                                                                                    |                                                                                                    |                                                                                              | H                                    | Player is a minor, provide Parent/Guan                                                                                                 | dian #2 _ Father                          | _Mother _Guardia                                                                | In _ Other                                                                         | 54                            |                                                             |                                                                |                                            |                                         |
| reas (/ different from play                                                                                                    | ver)                                                                                                    |                                                                                              |                                      | 24                                                                                                    | _                                         |                                                                                 | State                                                                              |                               | Zip Code                                                    |                                                                | E-muil Address                             |                                         |
| linuer                                                                                                    |                                                                                                    | Area Code Business Column                                                                    | Telephone                            | Anta Code Hon                                                                                                    | na Taisotona                              |                                                                                 | ANEO                                                                               | An all Lots offer             | anterination 1 and                                          | in Costa                                                       |                                            |                                         |
|                                                                                                    |                                                                                                    |                                                                                              | (and the set                         |                                                                                                    |                                           |                                                                                 | Ration                                                                             | eo _ Taam Pa                  | went_Other                                                  | 1000001 _1                                                     |                                            |                                         |
|                                                                                                    |                                                                                                    |                                                                                              | If you have                          | Authorization, Disclaimer, Assumption                                                                                                  | n of Risk and Wai                         | ation. And thank you in adva<br>ver and Consent Agre                            | ance for volunteering.                                                             |                               |                                                             |                                                                |                                            |                                         |
| RGENCY AUTHOR                                                                                                    | ZATION: I, hereby authorize each                                                                                                    | of the coaches, team parent                                                                  | s, or other official                 | is of AYSO to act as my agents in the capac                                                                                            | ity of activity superv                    | isors and vehicle drivers                                                       | , and I authorize eacl                                                             | h of them as                  | well as the above                                           | -identified Emerg                                              | ency Contact t                             | o consent to medical,                   |
| VELEVEN STREET                                                                                                    | RGENCY AUTHORIZATION AND                                                                                                    | ALL AGREEMENTS SET F                                                                         | ORTH HEREIN                          | AND LEULLY UNDERSTAND THE TERMS                                                                                                    | OF FACH AND TH                            | AT I AND PLAYER HAN                                                             | E GIVEN UP SUBS                                                                    | TANTIAL RIC                   | SHTS BY SIGNIN                                              | G THIS FORM A                                                  | ND AGREEIN                                 | G TO THESE TERMS                        |
| VE READ THE EME                                                                                                    | TAND IS DEDENT ON DEVAL                                                                                                    | OF PLAYER AND MEMBE                                                                          | RS OF PLAYER                         | S FAMILY, AND AGREE TO THESE TERN                                                                                                    | S FREELY AND VO                           | OLUNTARILY AND WITH                                                             | HOUT INDUCEMENT                                                                    | LIALSO AG                     | REE TO INFOR                                                | AYSO IN A TIN                                                  | ELY MANNER                                 | R IF ANYTHING ON T                      |
| VE READ THE EME                                                                                                    | LF AND, IF PARENT, ON BEHALF                                                                                                    |                                                                                              |                                      |                                                                                                    |                                           |                                                                                 |                                                                                    |                               |                                                             |                                                                |                                            |                                         |
| VE READ THE EME<br>I FORM FOR MYSEI<br>NGES.                                                                                                    | LP AND, IF PARENT, ON BERALF                                                                                                    |                                                                                              |                                      |                                                                                                    |                                           |                                                                                 |                                                                                    |                               |                                                             |                                                                |                                            |                                         |
| VE READ THE EME<br>3 FORM FOR MYSEI<br>INGES.<br>agree to use an ele                                                                                                    | ectronic signature ( <u>read more</u> )                                                                                                    | 1                                                                                            |                                      |                                                                                                    |                                           |                                                                                 |                                                                                    |                               |                                                             |                                                                |                                            | - C                                     |
| VE READ THE EME<br>5 FORM FOR MYSEI<br>INGES.<br>I agree to use an ele<br>represent and warn<br>icipate in the Event                                                                     | ectronic signature (read more)<br>reat that I am the parent or legal s<br>s. I agree the terms and condition                                                                                                    | guardian of the mayer man                                                                    | of my Player's p                     | cation, a finite, and that i an according to                                                                                           | the year or seaso                         | n in which such partici                                                         | pation takes place.                                                                | unless supe                   | rseded by a new                                             | plaver applicat                                                | ion.                                       | t or it inger a being                   |
| VE READ THE EME<br>5 FORM FOR MYSEL<br>INGES.<br>I agree to use an ele<br>represent and warr<br>cipate in the Event                                                                      | ectronic signature ( <u>read more</u> )<br>rant that I am the parent or legal s<br>s. I agree the terms and condition                                                                                                    | guardian of the respective<br>na hereof shall apply to all                                   | of my Player's p                     | canon, a minor, and that tain soundstate<br>participation in any Events, regardless of                                                 | the year or seaso                         | n in which such partici                                                         | pation takes place, i                                                              | uniess supe                   | rseded by a new                                             | player applicat                                                | ion.                                       | . v. raja sociaj                        |
| WE READ THE EME<br>S FORM FOR MYSEI<br>UNGES.<br>I agree to use an ele<br>I represent and war<br>icipate in the Event<br>ent/Guardian Signatu                                            | ectronic signature ( <u>read more</u> )<br>rant that I am the parent or legal s<br>s. I agree the terms and condition<br>ure <b>John Doe</b>                                                                                                    | guardian of the range men<br>ns hereof shall apply to all                                    | of my Player's p                     | canon, a minor, and oner i am autorized<br>participation in any Events, regardless of                                                  | The year or seaso                         | n in which such partici                                                         | pation takes place, i                                                              | unless supe                   | rseded by a new                                             | player applicat                                                | ion.                                       |                                         |
| VE READ THE EME<br>5 FORM FOR MYSEI<br>NGES.<br>agree to use an ele<br>represent and warr<br>icipate in the Eventi<br>ent/Guardian Signatu<br>am an adult of the                         | age of majority in my state. I agr                                                                                                    | guardian of the mayer new<br>ms. hereof shall apply to all<br>ee the terms and condition     | of my Player's p<br>s hereof shall a | cation, a minor, and shart can address of<br>participation in any Events, regardless of<br>pply to all of my participation in the Even | the year or seaso                         | n in which such partici<br>Date<br>he year or season in w                       | pation takes place, i                                                              | ion takes pl                  | rseded by a new                                             | y player applicat                                              | ion.<br>w player appli                     | cation.                                 |
| VE READ THE EME<br>FORM FOR MYSEI<br>NGES.<br>agree to use an elle<br>represent and warr<br>cipate in the Events<br>ent/Guardian Signatu<br>am an adult of the                           | PAREN, in Parkent, un objective<br>rent that I am the parent or legal is<br>a I agree the terms and condition<br>(10) JOHN DOC<br>age of majority in my state. I age                                                                                                    | guardian of the respective<br>na hereof shall apply to all<br>ee the terms and condition     | of my Player's g<br>s hereof shall a | participation in any Events, regardless of                                                                                             | the year or seaso                         | n in which such partici<br>Date<br>he year or season in w                       | pation takes place, i<br>hich such participat                                      | ion takes pl                  | rseded by a new<br>ace, unless supe                         | player applicat                                                | ion.<br>w player appli                     | cation.                                 |
| VE READ THE EME<br>FORM FOR MYSEI<br>NOES.<br>agree to use an elv<br>represent and war<br>cipate in the Eventi<br>m/Guardian Signatu<br>am an adult of the<br>er Signature               | Control of the parent of regative<br>sectoric signature ( <u>read more</u> )<br>rant that I am the parent of regati<br>s. I agree the terms and condition<br>of <b>Johny Doc</b><br>age of majority in my state. I agr<br><b>Pay your motione to you</b>                                                                                                    | guardian of the response means the second shall apply to all see the terms and condition     | of my Player's g<br>s hereof shall a | entrice and any Events, regardless of<br>participation in any Events, regardless of<br>pply to all of my participation in the Even     | the year or seaso                         | n in which such particl<br>Data<br>Data<br>Data                                 | pation takes place, i<br>pation takes place, i<br>hich such participat             | ion takes pl                  | rseded by a new                                             | r player applicat                                              | ion.<br>w player appli                     | cetion.                                 |
| VE READ THE EME<br>FORM FOR MYSEI<br>NOES.<br>agree to use an ele<br>represent and warr<br>cipate in the Eventi<br>ent/Guardian Signatu<br>am an adult of the<br>er Signature            | AND, If Packal, UN BENDE<br>setvoic signature (read more)<br>rant that I am the parent or legal (s.<br>1 agree the terms and condition<br>(age of majority in my state. I agr<br>DIP your maxime DP of                                                                                                    | guardian of the reversion<br>in hereof shall apply to all<br>see the terms and condition     | of my Player's p<br>s hereof shall a | articipation in any Events, regardless of<br>pply to all of my participation in the Even                                               | the year or seaso<br>nts, regardless of t | n in which such particle<br>Date<br>he year or season in w                      | pation takes place, i<br>hich such participat                                      | ion takes pl                  | rseded by a new                                             | greenen a oo                                                   | ion.<br>w player sppli                     | cation.                                 |
| VE READ THE EME<br>FORM FOR MYSER<br>NOES.<br>agree to use an elve<br>represent and warn<br>cloate in the Event<br>ent/Guardian Signatu<br>am an adult of the<br>er Signature            | Control of the parent of the parent of the p | guardian of a reverse man<br>na hereof shail apply to all<br>see the terms and condition     | of my Player's p                     | poly to all of my participation in the Even                                                                                            | the year or season                        | n in which such particle<br>Date<br>he year or season in w                      | hich such participat                                                               | Jon takes pl                  | rseded by a new<br>ace, unless sup<br>Deck Number           | greenwrrth oo<br>player applicat<br>erseded by a ner<br>Pro-   | ion.<br>w player appli<br>Charget          | cation.                                 |
| RE READ THE EME<br>FORM FOR MYSER<br>NOES.<br>agree to use an ele<br>represent and warn<br>clpate in the Events<br>et/Guardian Signatu<br>am an adult of the<br>or Signature             | Control of the second of the second of the s | guardian of a ray or your man<br>na hereof shail apply to all<br>see the terms and condition | of my Player's p                     | poly to all of my participation in the Even                                                                                            | the year or seaso                         | Date                                                                            | hich such participat                                                               | ion takes pl                  | ace, unless supr                                            | rplayer applicat                                               | w player appli                             | cation.                                 |
| VE READ THE EME<br>FORM FOR MYSEI<br>WOES.<br>agree to use an elv<br>represent and war<br>cipate in the Event<br>m/Guardian Signat.<br>am an adult of the<br>rer Signature               | Control of Particle ( ) of optical-<br>ectronic signature (read mont)<br>rant that I am the parent or legal is<br>a layere the same and condition<br>of Johny Doce<br>age of majority in my state. I age<br>242 your mixme Drow                                                                                                    | guardian of a recover new<br>na hereof shall apply to all<br>see the terms and condition     | of my Player's g                     | participation in any Events, regardless of                                                                                             | the year or seaso                         | n; n wyer en oor nen<br>n in which such particl<br>Date<br>Date<br>Date<br>Ma   | hich such participat<br>hich such participat                                       | ion takes pl                  | rseded by a new<br>ace, unless supe<br>Deck Number<br>Check | erseded by a new<br>both                                       | on.<br>w player appli<br>charget<br>thes   | e boxe                                  |
| VE READ THE EME<br>FORM FOR MYSEI<br>NOES.<br>lagree to use an else<br>represent and warricipate in the Event<br>ent/Guardian Signat,<br>am an adult of the<br>rer Signature             | Control of Particle ( on operating of the second of the second of the se | guardian of a pragour new<br>ns hereof shall apply to all<br>ee the terms and condition      | of my Player's g                     | participation in any Events, regardless of                                                                                             | the year or seaso                         | n in which such partici<br>Date<br>he year or season in w<br>Date<br>Ma         | hich such participat                                                               | uniese supe<br>               | ace, unless sup<br>Deck Number                              | erseded by a ner                                               | on.<br>w player appli<br>Charget<br>thes   | e boxe                                  |
| WE READ THE EVEL<br>S FORM FOR MYSE<br>NAGES.<br>I agrees to use an eld<br>I represent and warn<br>lepter in the Event<br>vert/Guardian Signab.<br>I am an adult of the<br>yer Signature | Control of Particle ( ) of optical<br>extronic signature (read mone)<br>rant that I am the parent or legal (<br>a. ) agree the terms and condition<br>of <b>John Doc</b><br>age of majority in my state. I agr<br>part your manue to be                                                                                                    | guardian of the energy man<br>ns hereof shall apply to all<br>ee the terms and condition     | of my Player's p                     | poly to all of my participation in the Even                                                                                            | the year of seaso                         | n in which such particle<br>Date<br>he year or season in w<br>Date<br>Ma<br>the | hich such participat<br>hich such participat<br>DOB Verfloaton<br>ke sure<br>enter | ion takes pl<br>              | ace, unless sup<br>Deck humor<br>check<br>r nam             | r player applicat<br>erseded by a ner<br>proc<br>both<br>e. Th | w player appli<br>Orarget<br>thes<br>en sc | eation.<br>Answer Pr<br>e boxe<br>croll |
| In ReAD THE EVEN<br>S FORM FOR MYSE<br>ANGES.<br>I agree to use an ele<br>icipate in the Event<br>terr/Guardian Signat.<br>I am an adult of the<br>yer Signature                         | Control of the second of the second of the s | guardian of a recover new<br>na hereof shall apply to all<br>see the terms and condition     | of my Player's g                     | poly to all of my participation in the Even                                                                                            | the year of seaso                         | n in which such particle<br>bate<br>he year or season in w<br>Date<br>Ma<br>the | hich such participat<br>009 Verficeon<br>ke sure<br>enter v                        | ion takes pl<br>              | ace, unless sup<br>Deck Number<br>Check<br>r nam            | rplayer applicat<br>erseded by a new<br>both<br>e. Th          | charged<br>thess<br>en sc                  | e boxe<br>croll                         |

Be sure to scroll all the way to the bottom of this page, you will see the Concussion Information Sheet, this is now a California State Law requirement. At the bottom of the page click "Continue to Review"

| <form>     meretain provide provide</form> | shalf of myself, or Player (I) Parent), and all members of my family or child's family, I hereby agree to abide by the AYSO Bylaves, rules, regulation (), Area and Section staff, and the National Board of Directors, and agree that Player or any member of Player's family may be removed from the puncture risk to other participants.                                                                                                    | ons, policies and philosophies as available at <u>http://www.avso.orp</u> . as may<br>program at any time with or without cause. I represent that Player has not b                                                                                            | r be amended from time to time, and all decisions and directions of the Re<br>seen convicted of any crime nor does Player have any known condition that                    |
|----------------------------------------------------------------------------------------------------|----------------------------------------------------------------------------------------------------|----------------------------------------------------------------------------------------------------|----------------------------------------------------------------------------------------------------|
|                                                                                                    | se signify your agreement with the foregoing by signing in the space indicated on the top of this form.)                                                                                                    |                                                                                                    |                                                                                                    |
| Pare platfoldie Concussion       Date dass and status de status de                                                     |                                                                                                    |                                                                                                    | Charles San 1                                                                                                    |
| <form>          Advances         Advances</form>                                                                                                    | Parent/Athlete Concussion<br>nformation Sheet                                                                                                    | This information sheet was produced in cooperation with the Center for Diseas                                                                                                    | se Control (CDC)                                                                                                    |
| <section-header>         Markan San San San San San San San San San S</section-header>                                                                                                    | concustors is a type of traumatic brain injury that changes the way the brain normally works. A concussion is claused by bump, blow or joll to the head or body<br>sat causes the head and brain to move repidly back and forth. Even a "ding," "getting your beil rung," or what seems to be a mild bump or blow to the head can<br>servicus.                                                                                                    | DID YOU KNOW?                                                                                                    |                                                                                                    |
| <form>         In provide the stand and stand and</form>                       | WHAT ARE THE SIGNS AND SYMPTOMS<br>OF CONCUSSION?                                                                                                    | Athletes who have, at any point in their lives, had a concussion have an incre<br>Young children and teens are more likely to get a concussion and take longe                                                                                                 | based risk for another concussion.<br>I to recover than adulta.                                                                                                    |
| Subsciences         Subsciences           Approximation         Synthemic Big Synthemic Big Synthemic B                                                                                | igns and symptoms of concussion can show up right after the injury or may not appear or be noticed until days or weeks after the injury.<br>In all takes records one or more symptoms of concussion listed                                                                                                    | below after a bump, blow, or joil to the head or body, sifte should be kept out o<br>evaluating for concursion, save sifte is symptom-free and it's OK to return to p                                                                                         | of play the day of the injury and until a health care professional, experienced in                                                                                         |
| News         Substrate         Substrate         Substrate           Appendix date of a shared<br>is contrast and and subjected to posters<br>in and subjected to posters<br>in and subjected to posters<br>in and subjected to posters         Instrate of a shared<br>is contrast and and subjected to posters         Instrate of a shared<br>is contrast and subjected to posters         Instrate of a shared<br>is contrast and subjected to posters         Instrate of a shared<br>is contrast and subjected to posters         Instrate of a shared<br>is contrast and subjected to posters         Instrate of a shared<br>is contrast and subject and subject a                                                                                                    |                                                                                                    | -                                                                                                    |                                                                                                    |
| Appenden states of standing       Appenden states of standing         Appenden states of standing       Appendent states of standing         In status of game, standing       Appendent states         Appendent states of standing       Appendent states         In status of game, standing       Appendent states         Appendent states of standing       Appendent states         In states at attemption       Appendent states         Appendent states of standing       Appendent states         In states at attemption       Appendent states         In states at attemption       Appendent states         In states at attemption       Appendent states         In states at attemption       Appendent states         In states attemption       Appendent states         In states attemption       Appendent states         In states attemption       Appendent states         In states attemption       Appendent states         In states attemption       Appendent states         In states attemption       Appendent states         In states attemption       Appendent states         In states attemption       Appendent states         In states attemption       Appendent states         In states attemption       Appendent states         In states a                                                                                                    | SIGNS OBSERVED BY COACHING STAFF                                                                                                    | SYMPTOMS REPO                                                                                                    | ORTED BY ATHLETES                                                                                                    |
| CONCENSION DANCER SIGN:       Date:         Description provide provide prov                                                                               | In survivos aluxo respectivos dos posicios<br>Fonglas au fisicación<br>Monte clumby<br>Amerero questiona sicular<br>Loses consciouranses (even fuelto)<br>Editores consciouranses (even fuelto)<br>Brows monte, laterixor os prenonitijo changes<br>Cart recali eventa altor ha o fall<br>Cart recali eventa altor ha o fall                                                                                                    | Haustes of contrary disziness.<br>Biblioto problems of disziness.<br>Sensitivity to indee<br>Sensitivity to indee<br>Feeling subget, haar, toggs, or groggy<br>Concentration on memory problems<br>Confusion<br>Just and Heeiing sight or feeling down"       |                                                                                                    |
| al devir y device a device adjuint of the sequence of the sequence of the sequ             | CONCUSSION DANGER SIGNS<br>rate case, a dargenue blood of may form on the brain is a person with a concussion and croad the brain against the skull. An athlete should receive<br>measure medical attention if after a bung, tiese or joit to the head or body site exhibits any of the totowing danger signs:<br>he pupil larger than the other                                                                                                    | Remember<br>Concussions affect people differently While most athletes with a concussion<br>weeks. A more serious concussion can last for morths or longer.                                                                                                    | recover quickly and fully, some will have symptoms that last for days, or even                                                                                             |
| Tau reaction thereads:         The reaction thereads:         The reaction thereads:<                                                                                                    | advolvý or závno o k elisaterina<br>o dovolvý or závno o kelisaterina<br>Nekolateri v v tele na kale do ocrálništvo<br>Nekolateri v v tele na kale do ocrálništvo<br>Nekolateri v konjiha se polici o selazeli<br>omrávliško na selazeli<br>o dovol na selazeli<br>na kale o dovol na selazeli<br>o dovol na selazeli<br>o dovol na selazeli | WHAT SHOULD YOU DO IF YOU THINK<br>YOUR ATHLETE HAS A CONCUSSION?<br>I you acyster that a strike has a concustor, memory that athlete from pixy<br>Keep the athlete out of pixy the day of the injury and until a health care profess<br>Ok to return to pix. | and seek madeal attention. Do not try to judge the severity of the injury yourself,<br>sional, experienced in evaluating for concussion, says she is symptom-the and it    |
| WHY SHOULD AN ATHLETE REPORT THEIR SYMPTOMS?         In attribute has consistent, hisher brane stress hes in the White anthrem's pair to the brane weeking or permanent in the whate seases.         It is best accounted on increase the time of takes to incover: In rare cases, repeat concussions in young attributes can result to brane weeking or permanent in the whate mere information on concussions.         Jane Doe         Jane Doe         Subert Athlete Name Printed    Date Date Date Date Date Date Date Date                                                                                                    | econes crossiculty contailed, missies, or episted<br>see consciousness (even a binef loss of consciousness should be taken seriously)                                                                                                    | Rest is key to helping an athlete recover from a concussion. Exercising or acti<br>or playing video games, may cause concussion symptoms to reappear or get<br>should be carefully managed and monitored by a health care professional.                       | vities that involve a lot of concentration, such as studying, working on the compute<br>worse. After a concussion, returning to sports and school is a gradual process the |
| Jane Doe<br>Student Ahlete Name Printed Budent Ahlete Signature Date                                                                                                    | WHY SHOULD AN ATHLETE REPORT THEIR SYMPTOMS?<br>In athletin as consuls, haiter brain access the bin will be andress bein as all healing, she is much more likely to have another consustion,<br>legad concussion; activity and the time it bases to access; in rare cases, repeat concussions in young athletes can result is brain evening or permanent<br>analing to the forum.                                                                                                    | It's better to miss one game than the whole season.<br>For more information on concussions,<br>Visit : www.cdc.gov/Concussion                                                                                                    |                                                                                                    |
| Student Athlete Name Pitted Date                                                                                                    | Jane Doe                                                                                                    |                                                                                                    |                                                                                                    |
|                                                                                                    | Student Athlete Name Printed Student Athlete Signature                                                                                                    |                                                                                                    | Date                                                                                                    |
| Parent or Legal Guardian Photod Parent or Legal Guardian Signature Date                                                                                                    | Parent or Legal Guardian Printed Parent or Legal Guardian                                                                                                    | Signature                                                                                                    | Date                                                                                                    |

Continue to next page

Just like prior years, you see this form again. Make sure to scroll to the bottom and click the "Submit signed player registration" – You are almost done, please keep going.

|                                                                                                    | Date 0//15 Date 0//15 Else and is the property of the A Last Name Doe and Doubles of the Document Doe and Document of the Document of Document of the Document of Document of the Document of Document of Document                                                                                                    | CONTRACT WITH CONTRACT OF A CONTRACT OF A CONTRACT OF A CONTRACT WITH CONTRACT OF A CONTRACT WITH CONTRACT OF A CONTRACT OF A CONTRACT OF                                                                                                    | Check Number     Check Number     Check Number     Nation     VYSO ID # 200160687      VYSO ID # 200160687      SIDERABLE FORCE, AND IKS     ROR WALLSEE     ORCE, AND IKS     ROR WALLSEE     ORCER, AND IKS     VIES, VOLNTEERS, OFFICI<br>NOTES OF FOR WALLSEES     MANUERS     VIES, VOLNTEERS, OFFICI<br>NOTES OF FOR WALLSEES     MANUERS     VIES, VOLNTEERS, OFFICI<br>NOTES OF FOR WALLSEES     MANUERS     VIES, VOLNTEERS, OFFICI<br>NOTES OF FOR WALLSEES     MANUERS     VIES, VOLNTEERS, OFFICI<br>NOTES OF FOR WALLSEES     MANUERS     VIES, VOLNTEERS, OFFICI<br>NOTES OF FOR WALLSEES     MANUERS     VIES     VIES     VIES     VIES     VIES     VIES     VIES     VIES     VIES     VIES     VIES     VIES     VIES     VIES     VIES     VIES     VIES     VIES     VIES     VIES     VIES     VIES     VIES     VIE     VIE     VIE                                                                                                    | Per Charged                                                                                                    | Amount Pad<br>Phytology, NJURY, NCLUDD<br>VASUAR 21, SUCCH RIS<br>NUED PARTICIPATION AP T<br>REPRESENTATIVES NAD<br>SUBJECT OF ARTICIPATION OF T<br>REPRESENTATIVES NAD<br>SUBJECT OF ARTICIPATION OF T<br>REPRESENTATIVES NAD<br>SUBJECT OF ARTICIPATION OF T<br>REPRESENTATIVES NAD<br>SUBJECT OF ARTICIPATION OF T<br>REPRESENTATIVES NAD<br>SUBJECT OF ARTICIPATION OF T<br>REPRESENTATIVES NAD<br>SUBJECT OF ARTICIPATION OF T<br>REPRESENTATIVES NAD<br>SUBJECT OF ARTICIPATION OF T<br>SUBJECT OF ARTICIPATION OF T<br>SUBJECT OF ART                                                                                                    |
|----------------------------------------------------------------------------------------------------|----------------------------------------------------------------------------------------------------|----------------------------------------------------------------------------------------------------|----------------------------------------------------------------------------------------------------|----------------------------------------------------------------------------------------------------|----------------------------------------------------------------------------------------------------|
|                                                                                                    | Eine and is the property of the J<br>Last Name<br>Doe<br>not control Aysonatol Aysonatol<br>USSION, BRAN DAMAGE, NE<br>HAR CONTROL AYSONATOL<br>USSION, BRAN DAMAGE, NE<br>HAR CONTROL AYSONATOL<br>USSION, BRAN DAMAGE, NE<br>HAR CONTROL AYSONATOL<br>USSION, BRAN DAMAGE, NE<br>HAR CONTROL AYSONATOL<br>ESS OF MY AND DIRECT<br>SCIENCE AND DIRECT<br>SCIENCE AND D | DOB Verification merican Youth Soccer Orga  Arystemer) DOUS CONTACT WITH COD NOUS CONTACT WITH COD NOUS CONTACT WITH COD NOUS CONTACT WITH COD IN CONTACT WITH COD IN CONTACT WITH COD IN CONTACT WITH COD IN CONTACT WITH COD IN CONTACT WITH COD IN CONTACT WITH COD IN CONTACT IN CONTACT IN CONTACT IN all COD In Contact In all COD Investment Systems of Is  AnD AGREE THAT IF ANY I  AND AGREE THAT IF ANY I  AND AGREE THAT I                                                                                                    | Check Number                                                                                                    | Pee Charged<br>Pee Charged<br>A do sovere provide a construction<br>instruction and over unitative<br>of Participanito of Contra<br>Instruction and Contract<br>Instruction and Contract<br>Instruction and Contract<br>antibies should report symptom<br>re. Iconsert to such uses and M<br>and a decision and Grectons<br>ar have any trous condition that                                                                                                    | Anount Paid<br>Anount Paid<br>Anoun |
| This document contains confidential and/or proprietary informat     Do 2016 American Youth Socion Organization Rev. 2016     Image      Model Name     Doctimor Attractions of Flash and Viewer Society     Model Name     Doctimor Attractions of Flash and Viewer Society     Model Name     Doctimor Attractions of Flash and Viewer Society     Model Name     Doctimor Attractions of Flash and Viewer Society     Model Name     Doctimor Attractions     Model Name     Doctimor Attractions     Model     Model     Doctimor Attractions     Model     Model     Doctimor Attractions     Model     Doctimor Attractions     Model     Doctimor     Model     Doctimor     Model     Doctimor     Model     Model     Doctimor     Model     Doctimor     Model     Doctimor     Model     Doctimor     Model     Doctimor     Model     Doctimor     Doctimor     Model     Doctimor     Model     Doctimor     Model     Doctimor     Model     Doctimor     Model     Doctimor     Model     Doctimor     Doctimor     Model     Doctimor     Model     Doctimor     Doctimor     Doctimor     Doctimor     Doctimor     Doctimor     Doctimor     Doctimor     Doctimor     Doctimor     Doctimor     Doctimor     Doctimor     Docti                             | Een and is the property of the J<br>Last Name<br>Doe<br>2000 Control Announced Watch<br>Control Announced Watch<br>Control Announce                                                                                                    | And the series of the series of the series o                                                                                                    | NXSOID & 200160687<br>AVSOID & 200160687<br>SINV PARKA SISI AND INS<br>SINV PARKA SISI AND INS<br>SINV PARKA SISI AND INS<br>PARTICIPATION AND IMMEDIA<br>VIES, VOLUNTEERS, OFFICI<br>VIES, VOLUNTEERS, RATHER THAN<br>VOLUNTEERS RATHER THAN<br>VOLUNTEERS RATHER THAN<br>ORTION OF THIS WAVER AGE<br>eli do to before Player participate<br>socialed with a concussion; c) why<br>hay be amended from time to time,<br>to de amended from time to time,<br>to de amended from time to time,<br>to de amended from time to time,<br>to de amended from time to time,<br>to de amended from time to time,<br>to de amended from time to time,<br>to de amended from time to time,<br>the amended from time to time,<br>the amended from time to time to time,<br>the amended from time to time to time to time to time.<br>The amended from time to time to ti                                          | K OF SEVERE, PENNANENT F<br>WILLINGY AND VOLUNTARE<br>REARING SUCH CONCERN<br>REARING SUCH CONCERN<br>SIGN ALL CANES, CORONES, CO<br>SIGN ALL CANES, CORONES, CO<br>SIGN ALL CANES, CORONES, CO<br>SIGN ALL CANES, CORONES, CO<br>SIGN ALL CANES, CORONES, CO<br>SIGN ALL CANES, CORONES, CO<br>SIGN ALL CANES, CORONES, CO<br>SIGN ALL CANES, CO<br>SIGN ALL CAN | PHYSICAL INJURY INCLUDE<br>IV ASSUME ALL SUCK REM<br>IV ASSUME ANTICIPATION AND<br>INTER PRESENTATIVES AND A<br>CALLESS OF ACTION, COST<br>ITO THEIR PROPERT, WHI<br>IN ALLESS ANTICAL AND A<br>IN A ANTICIPATION AND A<br>IN A ANTICIPATION AND A<br>IN A ANTICAL AND A<br>IN A ANTICIPATION AND A<br>IN A ANTICIPATION AND A<br>IN A ANTICAL AND A<br>IN A ANTICIPATION AND A<br>IN A ANTICIPATION AND A<br>IN A ANTICLE ANTICAL ANTICAL ANTICLE ANTICAL ANTICAL                                                                                                    |
| 2 2016 American Youth Socier Organization Rev. 2016                                                                                                    | Last Name<br>Des<br>Control Aground an Avrille<br>Market Schulter Aground and Avrille<br>Market Aground Aground and Avrille<br>Market Aground and Avrille<br>Market Aground and Avrille<br>Market Aground and Avrille<br>Market Aground Aground and Avrille<br>In Schulter Aground Avrille<br>In Schulter Aground Aground Avrille<br>In Schulter Aground Aground Aground Aground Aground Aground Aground Aground Aground Aground Aground Aground Aground Aground Aground Aground Aground Aground Ag                                                                                                    | Accesses<br>IONS, CONTACT WITH CON<br>IN AND SIMAL CORE MAY<br>E STATED AND CUSTOM<br>IN ENGOUSE ANALYSIS<br>SO'L ITS FLAVERS, EMPLOY<br>INSO'L AND ACREE THAT IF ANY I<br>INSO'L AND ACREE THAT IF ANY I<br>and Understand the terms of I to<br>nonservor, b) danger tigns ass<br>into.                                                                                                    | уто і і в 20140007<br>кате Ролсе, ало поз<br>кате Ролсе, ало поз<br>кате Ролсе, ало поз<br>переман, са разорати<br>рактасіяна по ало імонери<br>учез, чосилитеся на поз<br>кате у са разорати<br>на состава на составана, с) иму<br>на алектара при така са ла<br>са разорати на составана, с) иму<br>таку be amended from time to time,<br>total d any crime nor does They<br>у be amended from time to time,<br>total d any crime nor does They                                                                                                    | K OF SEVERE, PERMANENT F<br>WILLINGLY AND VOLUNTARI<br>OR PARTICIPATION OR CONTE<br>FELY BRING SUCH CONCERN<br>NUMBER OF CONCERN<br>ALS, SPONSORS AND OTHER<br>OWALL CLARKS, DESING<br>WILLING, CARRS, DESING<br>WILLING, SPONSORS, AND<br>OTHER<br>MADE AND AND AND AND AND<br>SIGNATURE AND AND AND<br>SIGNATURE AND AND AND<br>SIGNATURE AND AND AND AND<br>SIGNATURE AND AND AND AND<br>SIGNATURE AND AND AND AND<br>SIGNATURE AND AND AND AND<br>SIGNATURE AND AND AND AND AND<br>SIGNATURE AND AND AND AND<br>AND AND AND AND AND AND AND<br>AND AND AND AND AND AND AND<br>AND AND AND AND AND AND AND<br>AND AND AND AND AND AND AND<br>AND AND AND AND AND AND AND<br>AND AND AND AND AND AND AND<br>AND AND AND AND AND AND AND<br>AND AND AND AND AND AND AND<br>AND AND AND AND AND AND AND<br>AND AND AND AND AND AND AND AND<br>AND AND AND AND AND AND AND AND<br>AND AND AND AND AND AND AND AND AND<br>AND AND AND AND AND AND AND AND<br>AND AND AND AND AND AND AND AND<br>AND AND AND AND AND AND AND AND<br>AND AND AND AND AND AND AND AND<br>AND AND AND AND AND AND AND AND<br>AND AND AND AND AND AND AND AND<br>AND AND AND AND AND AND AND AND<br>AND AND AND AND AND AND AND AND<br>AND AND AND AND AND AND AND AND AND<br>AND AND AND AND AND AND AND AND AND<br>AND AND AND AND AND AND AND AND AND AND<br>AND AND AND AND AND AND AND AND AND AND                                                                                                    | PHYSICAL INJURY INCLUDE<br>V ASSUME ALL SUCH REIN-<br>INJEE PARTICIPATION APD<br>TO THE ATTENTION OF T<br>REPRESENTATIVES NOT O<br>CAUETES OF ANTON, COST<br>R TO THEIR PROPERTY, WHI<br>IN THEIR PROPERTY, WHI<br>IN THEIR PROPERTY, WHI<br>IN THEIR PROPERTY, WHI<br>IN THEIR PROPERTY, WHI<br>IN THEIR PROPERTY, WHI<br>IN THE REMAINDER WI<br>IN THE REMAINDER WI<br>IN THE REMAINDER WI<br>IN THE REMAINDER WI<br>IN THE REMAINDER WI<br>IN THE REMAINDER ANTO A DECIDING<br>IN THE REMAINDER ANTO A DECIDING<br>IN THE REMAINDER ANTO A DECIDINAL DECIDINAL DECIDING<br>INTRACTORIAL DECIDING<br>INTRACTO                                                                                                    |
| Part Name     Part Name                               | Last Name<br>Det<br>end Control Aysonatol Aysonatol<br>USSION, BRAN DAMAGE, NE<br>HARD CONTRACT AYSON<br>USSION, BRAN DAMAGE, NE<br>HARD CONTRACT<br>USSION, BRAN DAMAGE, NE<br>HARD CONTRACT<br>ESCORES AND DIRECT<br>SOCIES AND DIRECT<br>USSION AND DIRECT<br>USSION AND DIRECT<br>USSION AND DIRECT<br>USSION AND DIRECT<br>USSION AND DIRECT<br>USSION AND DIRECT<br>DIRECT AND DIRECT<br>DIRECT AND DIRECT<br>DIRECT AND DIRECT<br>DIRECT AND DIRECT<br>DIRECT AND DIRECT<br>DIRECT AND DIRECT AND DIRECT<br>DIRECT AND DIRECT AND DIRECT AND DIRECT<br>DIRECT AND DIRECT AND DIRECT<br>DIRECT AND DIRECT AND DIRECT AND DIRECT<br>DIRECT AND DIRECT AND DIRECT AND DIRECT<br>DIRECT AND DIRECT AND DIRECT AND DIRECT AND DIRECT<br>DIRECT AND DIRECT AND DIRECT AND DIRECT AND DIRECT AND DIRECT<br>DIRECT AND DIRECT AND                                                                                                    | Assistance:<br>IDASS, CONTACT WITH CON<br>VIE AND SIMAL CORE INA:<br>EMBOVE PLAYER FROM<br>SOLTHS TRANSPORTS, SMPC CON<br>DOS OF SAID FERSIONS OF<br>SIMULATIVE ADMINISTERED SISTERIC OF<br>AND AGREE THAT IF ANY F<br>INDURING THE ANY FANY F<br>INDURING THE ANY F<br>INDURING THE ANY F<br>INDURING T<br>INDURING T<br>INDURI                      | AYSO D # 200160687<br>SIDERABLE FORCE, AND IRS<br>MY, MANAYSIS AND DEATH<br>PRARTICIPATION AND IMMEDIA<br>VIES, VIELING, AND INTERN<br>REST, VIELING, AND AND AND<br>REST, VIELING, AND AND AND<br>VIES, VIELING, AND AND AND<br>VIES, VIELING, AND AND AND<br>VIES, VIELING, AND AND AND<br>VIES, VIELING, AND AND AND<br>VIES, VIELING, AND AND AND<br>VIES, VIELING, AND AND AND<br>VIES, VIELING, AND AND AND<br>VIES, VIELING, AND AND AND<br>VIES, VIELING, AND AND AND<br>VIES, AND AND AND AND AND AND<br>VIELING, AND AND AND AND AND<br>VIELING, AND AND AND AND AND AND<br>VIELING, AND AND AND AND AND AND<br>VIELING, AND AND AND AND AND AND<br>VIELING, AND AND AND AND AND AND AND<br>VIELING, AND AND AND AND AND AND AND<br>VIELING, AND AND AND AND AND AND AND AND AND<br>AND AND AND AND AND AND AND AND AND AND                                                                                                    | K of sovere, resward of<br>M (M) (M) (M) (M) (M) (M) (M) (M) (M) (M                                                                                                    | PHYSICAL NULLY NOLLOP<br>IY ASSAM ALL SUCH REP<br>INDEP PARTICIPATION APD<br>INDEP PARTICIPATION OF T<br>REPRESENTATIVES AND A<br>CAUBES OF ACTION, COST<br>INTO THE ATEMATION OF T<br>INTO THE ATEMATION OF T<br>IN                                                                                                    |
| First Name     Declame: Assessment     Declame: Assessment     Declame: A                             | Last Name<br>Doe<br>and Control Aground I Walk<br>with Advesse Falled Control<br>Usision, Brain Dawleg, Inst<br>Additional States of Control<br>Additional Control States<br>(Social Control States)<br>(Social Control States)<br>(Social Control States                                                             | Appendix T<br>Noise, contract with con<br>Net and Simul, core in, it,<br>e strates And Ustower Parter<br>Resource and the strate recom-<br>tion of the strate recom-<br>tion of the strate recommendation<br>of the strategies of the strategies of the<br>strategies of the strategies of the<br>of understand the terms of its<br>non-second strategies are<br>non-<br>the strategies of the strategies of the<br>the strategies of the strategies of the<br>strategies of the strategies of the<br>strategies of the strategies of the strategies of the<br>strategies of the strategies of the<br>strategies of the strategies of the<br>strategies of the strategies of the<br>strategies of the strategies of the<br>strategies of the                                                                                                    | VISO ID R 200140687<br>SIDERABLE FORCE. AND RIS<br>IRV, PARALYSIS AND DEATH<br>YTEMMS AND CONTINNES<br>FOR TO PARAMENTION AND IMPECT<br>RESTRICTION AND IMPECT<br>RESTRICTION OF THIS WAVER AGE<br>WITCE OR FOR WHAT AND AND<br>VICTION OF THIS WAVER AGE<br>will do not before Player participan<br>solided with a concuston; c) why<br>may be amended from time to time,<br>be dealed from time to time,<br>the amended from time to time.                                                                                                    | K OF SEVERE, PERMANENT F<br>IVILLINGY AND VOLUNTARE<br>OF PARTICIPATION OR CONT<br>TELY SIMO SUCH CONCERN<br>LIELY SIMO SUCH CONCERN<br>ION ALL CLANS, DEMANDS,<br>IN HAD PROFESSIONAS.<br>B IN ANY EVENTS,<br>and INSTRUMENT IS DEEMED TO BE IN<br>as In any Events,<br>and resolution report symptom<br>e. ( consert to such uses and the<br>act as decision and directors,<br>are have any texas condition that                                                                                                    | PHYSICAL INJURY INCLUDE<br>IN ASSUME ALL SICH RIP<br>WEITHER ATTENTION APP 1<br>TTO THE ATTENTION APP 1<br>TTO THE REPRESENT AND A<br>CAUSES OF ACTION. COST<br>TO THER REPRESENT. WH<br>WALLD, THE REMAINDER WI<br>would, THE REMAINDER WI<br>would, THE REMAINDER WI<br>or filter the regional back of<br>a might pose undue risk to de                                                                                                    |
| Destinance Assignmention of Resc AND INVERSE: I ANNOUNCE FOR THE INVERSE ASSIGNMENT AND CONSTRAINED, AND AND THE INVERSE ASSIGNMENT AND CONSTRAINED AND AND THE INVERSE ASSIGNMENT AND CONSTRAINED AND AND AND THE RESCARDANCE Y NOUVER STRAILE, LA ANDREAD AND AND AND AND AND AND AND AND AND A                                                                                                    | Advector Avecand Avecand Aveca                                                                                                    | Average of the second second s                                                                                                    | SIGPLANL E FORCE. AND ING<br>JAY RARALYSIS AND DATH<br>YERMS AND CONTINNE F<br>PARTICIPATION AND IMAEDIA<br>VES. VOLTING (RELEASE) IN<br>EXITTING (RELEASE)<br>VOLUNTEERS RATHER THAN<br>VOLUNTEERS RATHER THAN<br>ORTION OF THIS WAVER AGE<br>ell do ab before Player participate<br>acided with a concustor; () why<br>thay be amended from time to time,<br>to time and does Thay<br>be amended from time to time,<br>to time and does Thay                                                                                                    | K of SEVERE PRIVANENT P<br>VIRLENENT AND VOLUNTARE<br>REPAIRING NUCK OR CONT<br>TELY BRING SUCK CONCERN<br>SUCK ON THE SEVEN OF CONCERN<br>THE SEVEN OF SEVEN OF THE<br>INTERVISE RESOLUTION OF THE<br>INTERVISE RESOLUTION OF THE<br>INTERVISE RESOLUT                                                                                              | PHYSICAL INJURY INCLUDE<br>IN ASSAULT STORAGE STORAGE<br>AND PARAMENTS AND AND<br>A TO THE ATTENTION OF T<br>REPRESENTATIVES AND A<br>CAUSES OF ACTION, COS'<br>TO THEIR PROPERTY WH<br>WALLD, THE REMAINDER W<br>WALLD, THE REMAINDER W<br>W TO THE REMAINDER W<br>W TO THE REMAINDER W<br>W TO THE REMAIND                                 |
| ISELANCE, ASSUMPTION OF RISK AND WANNEE: I ACHOWLEDGE THAT PARTICIPATION IN SOCCER INCCESSARELY INVOLVES TRAVEL, EN-<br>RUSSE, SCHARES, STRAINE, STRAINED OR TOM MANDELES. TENDON SON CILIAMENTS, BIORNEN BONK, SDIGCATION OF JOINTS, CONC<br>OTH ANYWIN AND UNANOWN, <u>UPIN IF ARISING PROVI THE REGULGINGE OF THE RELEASES</u> (THE TERM "RELAGES" IN DEPEND BLOWT).<br>RELEASE OFFICIAL MONTHE REGIONAL COMMISSIONER AS SOON AS POSSIBLE.<br>INVESTIGATION AND THE REGIONAL COMMISSIONER AS SOON AS POSSIBLE.<br>INVESTIGATION AND THE REGIONAL COMMISSIONER AS SOON AS POSSIBLE.<br>INVESTIGATION AND THE REGIONAL COMMISSIONER DE RUTTIES ALLOWNER THE ADDITION AND THE ARCHOR. CAMERICAN UNIT<br>MRESS. LESSERS OF OTHER REFERSION SOL RUTTIES ALLOWNER TO ALLOSS, INJURY OR OTHER DAMAGE TO ALVER AS ANY<br>MRESS. LESSERS OF OTHER REFERSION SOL RUTTIES ALLOWNER TO ALLOSS, INJURY OR OTHER DAMAGE TO ALVER ANY<br>MRESS. LESSERS OF OTHER REFERSION SOL RUTTIES ALLOWNER TO ALLOSS, INJURY OR OTHER DAMAGE TO ALVER ANY<br>MRESS. LESSERS OF OTHER REFERSION SOL RUTTIES ALLOWNER TO ALLOSS, INJURY OR OTHER DAMAGE TO ALVER ANY<br>MRESS. LESSERS OF OTHER REFERSIONS AND THE ANY MAY RELATED TO ALLOSS, INJURY OR OTHER DAMAGE TO ALVER ANY<br>MRESS. LESSERS OF OTHER REFERSIONS AND THE ALVER ANY MAY RELATED TO ALLOSS, INJURY OR OTHER DAMAGE TO ALVER ANY<br>MRESS. LESSERS OF OTHER REFERSIONS AND THE ALVER ANY MAY RELATED TO ALLOSS, INJURY OR OTHER DAMAGE TO ALVER ANY<br>MRESS. LESSERS OF OTHER REFERSIONS AND THE ALVER ANY MAY RELATED TO ALLOSS, INJURY OR OTHER DAMAGE TO ALVER ANY<br>MRESS. MRESS. THAN AND ALVER ANY MAY MAY RELATED TO ALVER AS PROMITED ANY MAY REATED AND THE ALVER ANY<br>MRESS. MRESS. THAN THE SWAVER ARGEBERMENT IS INTENDED TO BE AS BROAD AND INCLUSIVE AS PERMITTED BY THE LAWS OF<br>ONTHUR IN FULL LEAR, FORCE AND REFERCT.                                                                                                    | v in ADPESSE FIELD CONDI-<br>LAGREE TO COMPLY WITH I<br>LAGREE TO COMPLY WITH I<br>RESCRIPTION OF AN OPPOSITE<br>SOCCER ORGANIZATION (M<br>TESS, OFFICIES AND DIFFICI-<br>SOCCER ORGANIZATION (M<br>TESS, OFFICIES AND DIFFICI-<br>SOCCER ORGANIZATION (M<br>TESS, OFFICIES AND DIFFICIES<br>SOCCER ORGANIZATION (M<br>SOCCER) ORGANIZATION (M<br>SOCCER) ORGANIZATION (M<br>THE STATE IN WHICH WE LIVE<br>IS DIRE, and SIDER I DIRE TO AD<br>IN ORGANIZATION (M<br>SOCCER) ORGANIZATION (M<br>SOCCER)                                                                   | IONS, CONTACT WITH (ON<br>VE AND SPINAL CORD NJA<br>VE AND SPINAL CORD NJA<br>I BERONG PANDERS FROM<br>SIGO IN STATUS SPINAL<br>SIGO IN SIGO IN SIGO INTERNAL<br>INSTANCE ADMINISTERED D<br>INSTANCE ADMINISTERED D<br>INSTANC | SIDERABLE FORCE. AND RES<br>INF. PRAVISE AND DEATH.<br>INT FEMA AND CONDITIONES<br>MATTERMITON AND CANDITIONES<br>WATER AND CONDITIONES<br>VESS. VOLUNTEERS. OFFICIAL<br>INVITE OR FOR WHOM I AND<br>ENTITES (RELARABES) IF<br>INVITE OR FOR WHOM I AND<br>VOLUNTEERS RATHER TRAN-<br>ORTION OF THIS WAVER AGE<br>will do iso before Priver participate<br>sciented with a concustent; () why<br>may be amended from time to time,<br>y be amended from time to time,<br>y be amended from time,<br>y be amended from time,<br>y be amended | IN OF SEVERE, PERMANENT FULLINGLY AND VOLUNTARIE<br>WILLINGLY AND VOLUNTARIE<br>(FEVERATIONATION OF CONTEN-<br>TELY BINNE SILVE CONCENN<br>N.S., PONNORS, AND OTLEE<br>IN ALL CARAS, SOUTH OF THE<br>NEW SEVERAL<br>ATTREMENT IS DEEMED TO BE IN<br>a in any Events.<br>Attrement to such uses and his<br>and all decisions and directions<br>are have any frown condition that                                                                                                    | PHYSICAL INJURY INCLIDE<br>IV ASSUME ALL SICH RISK<br>INJEE PARTICIPATION AND<br>INTO THE ATTENTION OF TI<br>REPRESENTATIVES INTO<br>AUJESS OF ACTION, COST<br>R TO THEIR PROPERTY, WHI<br>INVALID, THE REMAINDER WI<br>INVALID, THE REMAINDER WI<br>INVALID, T                                                                                                    |
| HEREBY RELEASE. DISCHARGE AND AGREE TO HOLD HARMLESS. TO THE FULLEST ENTERT PERMITTED BY LWX, THE AGRICHAN VOITH<br>WHERES, LESSERGS OR OTHER PERSONS OF ENTITIES ALLOWING THE USE OF NOLTHER DAMAGE TO PLAYER, BEADON<br>WEINESS AND COMPENSATION ARISING OUT OF OR IN ANY WAY RELATED TO A LOSS, INJURY OR OTHER DAMAGE TO PLAYER OR TO MEMORY<br>WEINESS AND COMPENSATION ARISING OUT OF OR IN ANY WAY RELATED TO A LOSS, INJURY OR OTHER DAMAGE TO PLAYER OR TO MEMORY<br>ANTICIPATION IN OR PRESENT AT ANY OF THE EVENTS, WHETHER ADSIGN TOOL TOOL HELD RELEAGES OF THE INBUGATE OF THE<br>ADVINUE AND ADDRESSING TAY TO FHE EVENTS, WHETHER ADSIGNT FOOL TOOL TOOL TOOL TOOL TOOL TOOL TOO                                                                                                    | I SOCER DRGANZATION (M<br>TERS OFFICIES NO DIFFICI<br>TERS OFFICIES NO DIFFICI<br>TERS OFFICIES NO DIFFICI<br>SWOWLEDGE THAN AND IS P<br>"THE STATE IN WHICH WE LIVE<br>a to time, and either I have read a<br>to a jagma and symptoms of a co<br>in a coach on the final day of pract<br>in coach on the final day of pract<br>in the AMSO Privacy Policy set for<br>each or philosophical ex exhibition<br>th or without cause. I represent t                                                                                                    | SOT, ITS PLAYERS, EMPC.<br>DIS OF SAD PERSONS OI<br>DISC OF AND PERSONS OI<br>DISC OF AND PERSONS OI<br>INTERNITY ADMINISTERED B<br>AND AGREE THAT IF ANY IF<br>and understand the terms of 1 is<br>nonassor, b) danger tigns ass<br>Dec.<br>The at <u>Disc News Links or</u> , as<br>at <u>http://www.links.org</u> , as m<br>at <u>Player has not been conv</u>                                                                                                    | WEES, COULATERS, OFFOLD<br>INVITE OR FOR WHOM LAD C<br>INVITE OR FOR WHOM LAD C<br>INVITE OR FOR WHOM LAD C<br>INVITE OR FOR WHILE AND<br>COULATERS AND ANTHER TAK<br>ORTION OF THIS WAIVER AGE<br>will do to before Priver participate<br>classed with a concusion; c) why<br>may be amended from time to time,<br>to be amended from time to time,<br>to the amended from time to time,<br>to amended from time to time,<br>to amended from time to time,<br>to amended from time to time,<br>to amended from time to time,<br>the amended from time to time,<br>the amended from time to time to time to time to time.                                                                                                    | ALS, EPONSORS AND OTHER<br>INFOLUCIONS DEMANDS,<br>INTERIMISE RESPONSIBLE, OF<br>NUCL PROFESSIONAS.<br>REEMENT IS DEEMED TO BE IN<br>as in any Events,<br>athetes should report symptom<br>ne. I consent to such uses and the<br>and all decisions and directions<br>are have any troown condition that                                                                                                    | REPRESENTATIVES NAD ACMEED OF ACMEED OF ACMEED OF ACMEED OF ACMEED AND ACMEED AND A THER PROPERTY WHILE, THE REMAINDER WI<br>Is related to a concussion; and<br>eneby waive all rights to appro-<br>of the Regional Boerd, Area a<br>in might pose undue risk to do                                                                                                    |
| ACHONVERGED AND AGREE THAT THIS WAVER AGREEMENT IS INTENDED TO BE AS BROAD AND INCLUSIVE AS PERMITTED BY THE LAWS OF<br>ONTITIVE IN TALL ICEAL FORCE AND EFFECT                                                                                                    | THE STATE IN WHICH WE LIVE<br>a to time, and either I have read a<br>to a) signs and symptoms of a co<br>in's cash on the first day of pract<br>in the AYSO Privacy Policy set for<br>the ANSO Privacy Policy set for<br>the and philosophiles as waitable<br>th or without cause. I represent t                                                                                                    | AND AGREE THAT IF ANY IF<br>ind understand the terms of i i<br>noussion; b) danger tigns ass<br>ore.<br>Th at <u>http://www.ayso.org</u> , as<br>at <u>http://www.ayso.org</u> , as m<br>hat Player has not been conv                                                                                                    | ORTION OF THIS WAIVER AGE<br>will do so before Player participate<br>octated with a concussion; (c) why<br>may be amended from time to tim<br>be amended from time to to the<br>ye amended from time to the<br>player of the time time to the player<br>(cled of any crime nor does Play                                                                                                    | REEMENT IS DEEMED TO BE IN<br>as in any Events.<br>y athletes should report symptom<br>re. I consent to such uses and he<br>and all decisions and directors<br>ar have any known condition that                                                                                                    | wallD, THE REMAINDER Wi<br>s related to a concusson; and<br>eneby waive all rights to appro<br>of the Regional Board; Area a<br>th might pose undue risk to ot                                                                                                    |
| CHOWNEEDGEMENT AND CONSENT:<br>understand the terms of the Societ Accient Insurance Plan are set forth in a perchist evaluation on line at <u>Istan Uneversations</u> , as may be amended from time<br>understand the terms of the Societ Accient Insurance Plan are set forth in a perchist evaluation on line at <u>Istan Uneversations</u> , as may be amended from time<br>there negless the XSO/CDC Planet/Abeles Concussion Information Steeps (set) available confirme at <u>Istan</u> Uneversations and and the attraction of the intervention Planet attraction of the societ and the accession is subscription of the accession is used and the societ attraction of the societ attraction of the accession is used attraction of the accession of the societ attraction of the accession is used attraction of the accession is used attraction of the accession is used attraction of the accession of the accession is used attraction of the accession of the accession is used attraction of the accession is used attraction of the accession of the accession of the acc | e to time, and either I have read a<br>to a) signs and symptoms of a co<br>in's coach on the first day of pract<br>in the AVSO Privacy Policy set to<br>les and philosophies as available<br>th or without cause. I represent t                                                                                                    | nd understand the terms or Fit<br>noussion; b) danger signs aas<br>los.<br>th at <u>http://www.ayso.org</u> , as<br>at <u>http://www.ayso.org</u> , as ma<br>hat Player has not been conv                                                                                                    | vill do so before Player participate<br>object with a concussion; c) why<br>may be amended from time to tim<br>by be amended from time to time,<br>cited of any crime nor does Play                                                                                                    | is in any Eventa.<br>athletes should report symptoms<br>ne. I consent to such uses and he<br>and all decisions and directions<br>are have any known condition that                                                                                                    | is related to a concussion; and<br>eneby waive all rights to appro<br>of the Regional Board; Area a<br>tt might pose undue risk to off                                                                                                    |
| have negates the AYSOCDC PreventAhelies Concussion Information Stees (Jalio available colling at <u>http://www.app.coli</u> ) winch ocatare the application of the application of the applicat                  | to a) signs and symptoms of a co<br>rris coach on the first day of pract<br>to the AYSO Privacy Policy set fo<br>les and philosophies as available<br>th or without cause. I represent t                                                                                                    | noussion; b) danger signs aas<br>ide.<br>rft at <u>http://www.ayso.org</u> , as<br>at <u>http://www.ayso.org</u> , as ma<br>hat Player has not been conv                                                                                                    | oclated with a concussion; c) why<br>may be amended from time to tim<br>y be amended from time to time,<br>icted of any crime nor does Play                                                                                                    | achietes should report symptom<br>ne. I consent to such uses and he<br>and all decisions and directions<br>ar have any known condition that                                                                                                    | s related to a concussion; and<br>ereby waive all rights to appro<br>of the Regional Board, Area a<br>st might pose undue risk to of                                                                                                    |
| or neural and external use, AYSO may obtain, comple and use contact information, socier pholographs and audio visuall recordings of Player consistent will<br>de compensation.<br>In bahait of myself, or Player (P Arent), and all members of my family or cottaits family. I member de player to solicite by the AYSO Bylave, Judy<br>exclosi staff, and the Mational Board of Decodes, and argene matter Player or any member of Player them, may be members from the program arguing trans-                                                                                                    | In the AYSO Privacy Policy set to<br>res and philosophies as available<br>th or without cause. I represent t                                                                                                    | rth at <u>http://www.ayso.org</u> , as<br>at <u>http://www.ayso.org</u> , as ma<br>hat Player has not been conv                                                                                                    | may be amended from time to time,<br>y be amended from time to time,<br>icted of any crime nor does Play                                                                                                    | ne. I consent to such uses and he<br>and all decisions and directions<br>or have any known condition that                                                                                                    | ereby waive all rights to appro<br>of the Regional Board, Area a<br>at might pose undue risk to ot                                                                                                    |
| In behalf of myself, or Player (if Parent), and all members of my family or child's family, I hereby agree to abide by the AYSO Bylaws, nules, regulations, polici<br>votion staff, and the National Board of Directors, and agree that Player or any member of Player's family may be removed from the program at any time wit                                                                                                    | ies and philosophies as available<br>th or without cause. I represent t                                                                                                    | at <u>http://www.ayso.org</u> . as ma<br>hat Player has not been conv                                                                                                    | y be amended from time to time,<br>icted of any crime nor does Play                                                                                                    | and all decisions and directions<br>or have any known condition that                                                                                                    | of the Regional Board, Area a<br>at might pose undue risk to of                                                                                                    |
| articipants.                                                                                                    |                                                                                                    |                                                                                                    |                                                                                                    |                                                                                                    |                                                                                                    |
| Please signify your agreement with the foregoing by signing in the space indicated on the top of this form.)                                                                                                    |                                                                                                    |                                                                                                    |                                                                                                    |                                                                                                    |                                                                                                    |
| A concussion is a type of traumatic brain ruly that drainings the way the brain normally works. A concussion is caused by burg, blow or jot to the head or<br>body that causes the head and brain to move repidly back and forth. Even a "ding," "getting your bell rung," or what seems to be a mild burg or blow to the<br>head can be serious.<br>Wark TARE THE Studie AND SYMPTOMS<br>OF CONCUSSION?                                                                                                    | DID YOU KNOW?<br>Most concussions occur withou<br>Athletes who have, at any poin<br>Young children and teens are I                                                                                                    | It loss of consciousness.<br>I in their lives, had a concussion<br>nore likely to get a concussion                                                                                                    | an have an increased risk for anoi<br>and take longer to recover than a                                                                                                    | ther concussion.                                                                                                    |                                                                                                    |
| Signs and symptoms of concussion can show up right after the injury or may not appear or be noticed until days or weeks after the injury.                                                                                                    | below after a bump, blow, or jot                                                                                                    | to the head or body, sine sho                                                                                                    | uid be kept out of play the day of                                                                                                    | the injury and until a health care                                                                                                    | professional, experienced in                                                                                                    |
|                                                                                                    | evaluaring ici concussion, says                                                                                                    | whe is symptomined and its                                                                                                    | OK ID IEIDIN ID play.                                                                                                    |                                                                                                    |                                                                                                    |
| Appears dated or stimmed<br>Is contract about assignment or position<br>Forgets an instruction<br>Is unawer of pame, score, or opponent<br>Answert opponent stowly<br>Loses consolutaness (even briefly)<br>Bhove mode, behavior, or personality oranges<br>Can't recall events parts for all<br>CONCLUSION DANGER SCORE<br>In the cases, a directores<br>In the cases, a directores<br>Contractions                                                                                                    | Headerbe or "press<br>Neurals or vomiting<br>Double or burry vis<br>Sensitivity to light<br>Sensitivity to noise<br>Feeling sluggish. In<br>Confusion<br>Just not "feeling rig<br>Remember                                                                                                    | ure" in head<br>or dizziness<br>ion<br>xzy, loggy, or groggy<br>emory problems<br>ht" or "feeling down"                                                                                                    |                                                                                                    |                                                                                                    |                                                                                                    |
| mmediate medical attention if after a bump, blow or joit to the head or body sine exhibits any of the following danger signs:                                                                                                    | Concussions affect people diffe<br>weeks. A more serious concus                                                                                                    | erently. While most athletes wit<br>sion can last for months or ion                                                                                                    | h a concussion recover quickly a<br>ger.                                                                                                    | nd fully, some will have symptome                                                                                                    | s that last for days, or even                                                                                                    |
| una puese magar versi san outrai<br>a devagi or caranto de avaliante<br>a headacarte hati not origi dos en adactarda dismitañ, bul geta worke<br>A readacarte hati not origi dos en adactarda dismitañ, bul geta worke<br>Regelande l'unamitage, el dosesado dismitañ, bul geta worke<br>Subrat de general:                                                                                                    | WHAT SHOULD YOU DO IF YO<br>YOUR ATHLETE HAS A CONC<br>If you suspect that an athlete hu<br>Keep the athlete cut of play the<br>It's OK to return to play.                                                                                                    | OU THINK<br>CUSSION?<br>is a concussion, remove the a<br>day of the injury and until a he                                                                                                    | thiete from play and seek medica<br>with care professional, experience                                                                                                    | i attention. Do not try to judge the<br>led in evaluating for concussion, s                                                                                                    | e severity of the injury yourself<br>says sifte is symptom-free and                                                                                                    |
| Zenort receptine people or places<br>Becomes increasingly confused, restetes, or agtisted<br>Has unusuit behavior<br>Losse conscioures (even a brief loss of consciourness should be taken seriously)                                                                                                    | Rest is key to helping an athlete<br>computer, or playing video gam<br>process that should be carefully                                                                                                    | a recover from a concussion. E<br>es, may cause concussion syst<br>managed and monitored by a                                                                                                    | xercising or activities that involve<br>nptoms to reappear or get worse.<br>health care professional.                                                                                                    | a lot of concentration, such as st<br>After a concussion, returning to r                                                                                                    | tudying, working on the<br>sports and school is a gradual                                                                                                    |
| entry sectors. Data TALLETE REPORT THERE SHARTONS?<br>If a planter has a concession, hashe can reade time to have. White an atteler's brain is still realing, she is much more likely to have another concussion.<br>Repeat concussions can increase the time it takes to recover. In rare cases, repeat concussions in young attridets can result in brain swelling or permanent<br>damage to the trains. They can even b take.                                                                                                    | It's better to miss one gas<br>For more information on o<br>Visit : www.cdc.gov/Conc                                                                                                    | me than the whole sease<br>concussions,<br>cussion                                                                                                    | en.                                                                                                    |                                                                                                    |                                                                                                    |
| Jane Doe<br>Studen-Athlete Name Printed Standard Standard Standard Standard                                                                                                    |                                                                                                    |                                                                                                    | Det                                                                                                    |                                                                                                    |                                                                                                    |
| John Doe                                                                                                    | -                                                                                                    |                                                                                                    | - Date                                                                                                    |                                                                                                    |                                                                                                    |
| Parent or Legal Guardian Printed Parent or Legal Guardian Se                                                                                                    | ignature                                                                                                    |                                                                                                    | Oat                                                                                                    | *                                                                                                    |                                                                                                    |

### You see that the e-signature is complete, click "Continue"

| 017 Fall Soccer - Primary | U12 Girls - Birth Years 2006-2007 | E-Signature Complete |
|---------------------------|-----------------------------------|----------------------|
|                           | 1                                 |                      |
|                           |                                   |                      |
|                           |                                   |                      |
|                           |                                   | ack Continue         |

You are now in the final steps – Payment, which for waitlist is \$0, but you still have to complete these steps. Click the red "CONTINUE" button.

| Back to My Accour               | nt / Logout                                  | Region a                              | 53                                                                                                    |             | DICK'S TSH                                                                                                    |
|---------------------------------|----------------------------------------------|---------------------------------------|----------------------------------------------------------------------------------------------------|-------------|----------------------------------------------------------------------------------------------------|
| Account                         | I Details                                    | Add Partic pants                      | Program Information                                                                                                    |             | 4<br>Confirm and Checkeus                                                                                                    |
| Registration Sum                | on this page for 15 minutes, you'll<br>Imary | automatically be logged out and will  | have to log back in to complete your re                                                                                        | gistration. | Order Summary                                                                                                    |
| 21                              | 2017 Fall Soccer - Primary                   | U12 Girls - Birth Years 2006-<br>2007 | Apply<br>Jane Doe 6                                                                                                    | Ø           | Registration<br>Subtotal     \$     0.00       Total     \$     0.00       Due Today     \$     0.00                                                                                                    |
| Payment Options:<br>PAY IN FULL | \$0.00                                       | ✓ SELECTED                            | Registration Breakdown         Wait List Registration       \$         Subtotal       \$         (* Remove from cart)       \$ | 0.00        | Open Balance \$ 0.00                                                                                                    |
| Payment Informa                 | ntion                                        | CONTINUE                              |                                                                                                    |             | Need Help?<br>Burlingame AYSO Region 63<br>PO Box 1212<br>Burlingame Colliferatio 84011                                                                                                    |
| Confirmation                    |                                              |                                       | «Back Co                                                                                                    | ontinue     | Phone:<br>registrar@burlingameayso.org<br>Blue Sombrero is the leader in online<br>registration for youth sports leagues<br>across the country. If you are having<br>trouble registering please check out<br>our Registration EA.Q. |

| -deceased Datable                                                | Contri Parti Alman                                                | 19                                | Propose information                       | 4<br>Confirmand Che                                                                                             | eckout                                                           |
|------------------------------------------------------------------|-------------------------------------------------------------------|-----------------------------------|-------------------------------------------|----------------------------------------------------------------------------------------------------|------------------------------------------------------------------|
| If youare inactive on this page for 15 i<br>Registration Summary | ninutės, you'il automatically be logg                             | eed but and will have to log back | in to complete your registration.<br>Edit | Order Summary                                                                                                   |                                                                  |
| Payment Information<br>Payment Method for                        | Credit Card                                                       |                                   |                                           | Registration \$<br>Subtotal \$<br>Total \$                                                                      | 0.00                                                             |
| Registration"<br>For cash or check payments                      | contact your Region's Registrar for<br>ame as the primary account | nistructions to complete your     | order.<br>Yes                             | Due Today \$ Open Balance \$                                                                                    | 0.00                                                             |
| First Name*<br>Last Name*                                        | John<br>Doe                                                       |                                   |                                           | Norton<br>SECURED<br>However by Symantec<br>AROUT SSL CERTIFICATES                                              |                                                                  |
| Address 1<br>Address 2                                           | P.O. Box 1212                                                     |                                   |                                           | Need Help?                                                                                                    |                                                                  |
| City, State*<br>Zip*                                             | Burlingame                                                        | California                        | •                                         | Burlingame AYSO Regio<br>PO Box 1212<br>Burlingame, California 9<br>Phone:-<br>repistrar@burlingamea            | 94011                                                            |
|                                                                  | CONTINUE                                                          |                                   |                                           | Blue Sombrero is the lear<br>registration for youth sp<br>across the country. If yo<br>trouble registering plea | ader in online<br>ports leagues<br>ru are having<br>se check out |

Please leave the payment method as credit card and just click "CONTINUE"

Last Step – select the green "Continue" button.

| gistration Summary                                                                                             | Edit                          | Order Summar                                                                                                    | Y                                                                                                    |                                                     |
|----------------------------------------------------------------------------------------------------|-------------------------------|----------------------------------------------------------------------------------------------------|----------------------------------------------------------------------------------------------------|-----------------------------------------------------|
| layment Information                                                                                            | Edit                          | Registration<br>Subtotal                                                                                                    | \$                                                                                                    | 0.00                                                |
| Confirmation                                                                                                   |                               | Total                                                                                                    | \$                                                                                                    | 0.00                                                |
| Registration Breakdown by Participant                                                                          |                               | Due Today                                                                                                    | \$                                                                                                    | 0.00                                                |
| 0                                                                                                    |                               | Open Balance                                                                                                    | \$                                                                                                    | 0.00                                                |
| Wait List Registration                                                                                         | \$0.00<br>ORDER TOTAL: \$0.00 | ABOUT SSL CERTIFICA                                                                                                    | tec<br>TES                                                                                                |                                                     |
| A company of the second second second second second second second second second second second second second se | ORDER TOTAL: \$0.00           |                                                                                                    |                                                                                                    |                                                     |
|                                                                                                    | DUE TODAY: \$0.00             | Need Help?                                                                                                    |                                                                                                    |                                                     |
| _                                                                                                    | Continue                      | Burlingame AYSO<br>PO Box 1212<br>Burlingame_Callie<br>Phone:<br>registrar@burling<br>Blue Somburerris 1<br>registration for yo<br>access the country<br>trouble registering<br>our Registration F | Region 63<br>ornia 9401<br>ameayso.c<br>the leader<br>outh sports<br>y. If you are<br>g please ch<br>A.Q. | 1<br>In online<br>s leagues<br>e having<br>neck out |

You know will get your Order Confirmation. Now make sure to come to the onsite registration at the Burlingame Recreation Center.

| Back to My Account / Logo                                                                                                    | out Region                                                                                                    | 63                                                                                                    | DICK'S TSH                                                                            |
|----------------------------------------------------------------------------------------------------|----------------------------------------------------------------------------------------------------|----------------------------------------------------------------------------------------------------|---------------------------------------------------------------------------------------|
| Account Details                                                                                                    | Add Participants                                                                                                    | Program Information                                                                                                 | Confirm and Eheckool                                                                  |
| Registration Order Sum                                                                                                    | mary                                                                                                    |                                                                                                    | Need Help?                                                                            |
| Registration Breakdow                                                                                                    | n by Participant                                                                                                    | 3                                                                                                    | Burlingame AYSO Region 63<br>PO Box 1212                                              |
| A 1 2017 Fai                                                                                                    | U12 Girls - Birth Year<br>2006-2007                                                                                                    | s Jane Doe 0                                                                                                    | Burlingame, California 94011<br>Phone:                                                |
| Description                                                                                                    | Price                                                                                                    | Balance Amount                                                                                                    | registrar@burlingameayso.or<br>g                                                      |
| Wait List Registration                                                                                                    | \$0.00                                                                                                    | \$0.00                                                                                                    | Blue Sombrero is the leader in                                                        |
|                                                                                                    |                                                                                                    | ORDER TOTAL: \$0.00                                                                                                 | sports leagues across the<br>country. If you are having<br>trouble registering please |
|                                                                                                    |                                                                                                    | Payment Amount: \$0.00                                                                                              | check out our Registration<br>F.A.Q.                                                  |
|                                                                                                    | Order Detail                                                                                                    |                                                                                                    |                                                                                       |
| Order Number                                                                                                    | 2017120013772                                                                                                    |                                                                                                    |                                                                                       |
| Name                                                                                                    | John Doe                                                                                                    |                                                                                                    |                                                                                       |
| Address                                                                                                    | P.O. Box 1212                                                                                                    |                                                                                                    |                                                                                       |
| City/State/Zip:                                                                                                    | Burlingame CA 94011                                                                                                    |                                                                                                    |                                                                                       |
| 'hank you for signing up for the<br>recomes available.<br>All Players at this time are place<br>o support the number of playe<br>eam. | e Wait List for U12 Girls - Birth Years 2006-2<br>ed on a wait list until we can confirm we have<br>rs. You will receive an email when you are tak<br>f Share f Tweet My Accourt | 007. You will be notified if a spot<br>enough Coaches and other Volunteers<br>ken off the wait-list and ready for a |                                                                                       |

Now it is time to volunteer – We need many volunteers to help run our program and we provide all the training, no experience is needed.

Click the My Account button.

# **VOLUNTEER Walk Through**

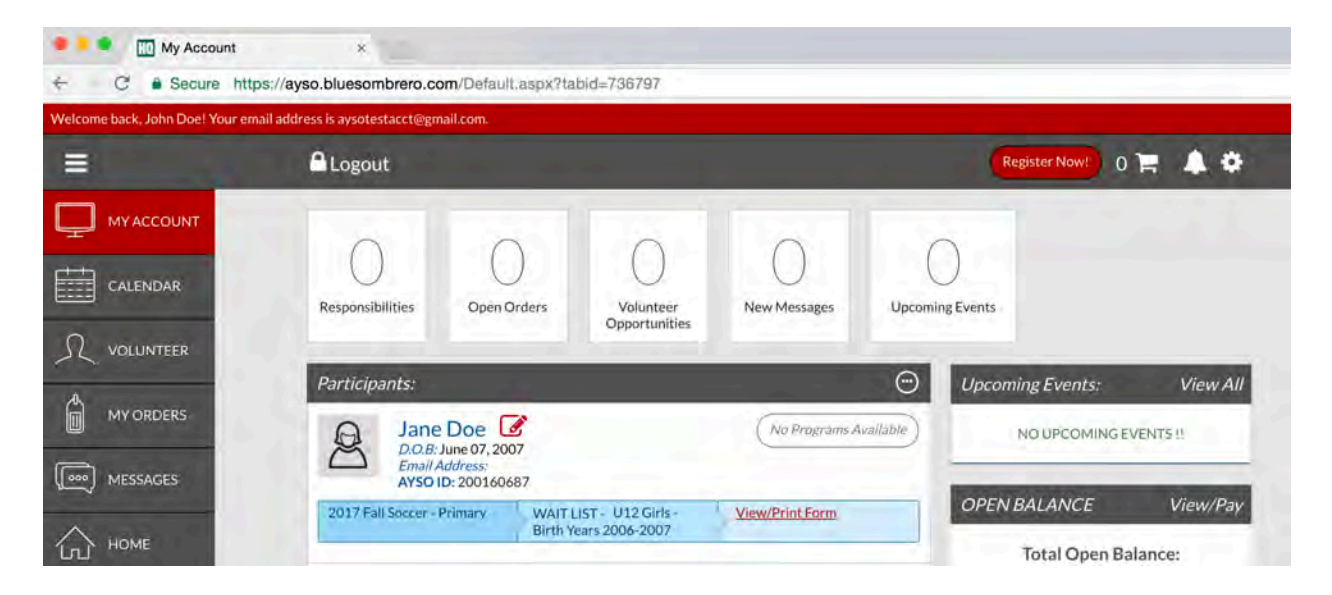

You see the player you just registered, now for you to register as a volunteer. All volunteers must fill in a volunteer application form, e-sign the form, and fill in the volunteer verification form. All volunteers go through a background check.

|                      | Open Orders                                                                                     |
|----------------------|-------------------------------------------------------------------------------------------------|
| Darticipante         |                                                                                                 |
| Jane                 | Doe                                                                                             |
| 2017 Fall Soccer - P | ddress:<br>0: 200160687                                                                         |
|                      | Participants:<br>Description:<br>Jane<br>D.O.B: J<br>Email A<br>AYSO II<br>2017 Fall Soccer - P |

Select the red "VOLUNTEER" link of the left. Click the green "Find Volunteer Roles"

| Cogout                                                                          | Register Now! 0 🐂 🌲 🌞 |
|---------------------------------------------------------------------------------|-----------------------|
| My Volunteer Roles:                                                             | Find Volunteer Roles  |
| You haven't signed up to volunteer! Click the button to the right to get starte | d.                    |
|                                                                                 |                       |
|                                                                                 |                       |

Select the "+SELECT" for the program then click "View Roles"

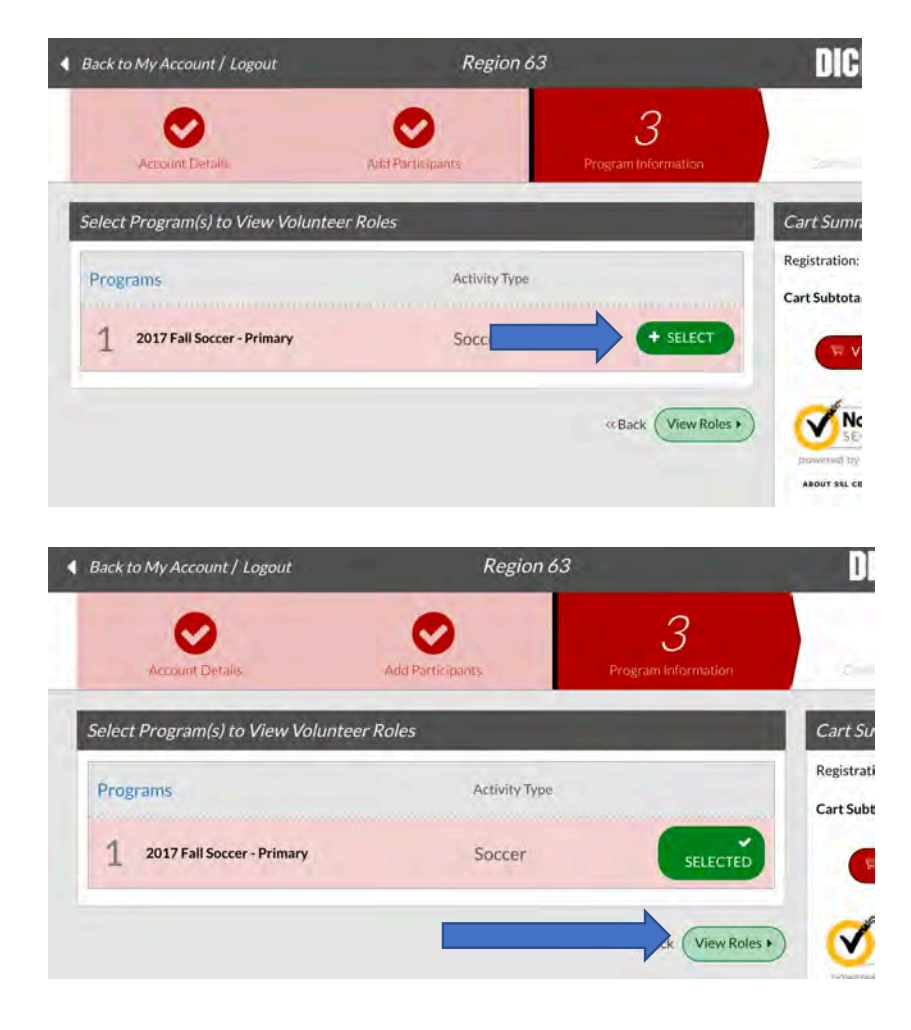

The new registration system breaks all volunteer roles by division, please select the division of your player (make sure you select the correct gender). This is very important for coach and assistant coach. For Referees, it is not critical which division is selected.

NOTE: select only ONE role at this time. If you want to sign up for other roles, come back in and select the additional roles after you complete your first form. This way the information is already in the form and you will not have to fill in multiple volunteer forms.

| Head Coach                    | 0 5                               |
|-------------------------------|-----------------------------------|
| Q Referee                     | 0 5                               |
| Q Youth Referee               | 0 5                               |
| 14 2017 Fall Soccer - Primary | U12 Girls - Birth Years 2006-2007 |
| Q Assistant Coach             | 0 5                               |
| Q Field Lining                | 0 5                               |
| Q Field Setup                 | 0 💽                               |
| Q Head Coach                  | 0 5                               |
|                               | 0 5                               |
| Q Youth Referee               | 0 5                               |
| 15 2017 Fall Soccer - Primary | U14 Boys - Birth Years 2004-2005  |
| Q Assistant Coach             | 0 (5                              |
| 0                             |                                   |

Select yourself and click continue.

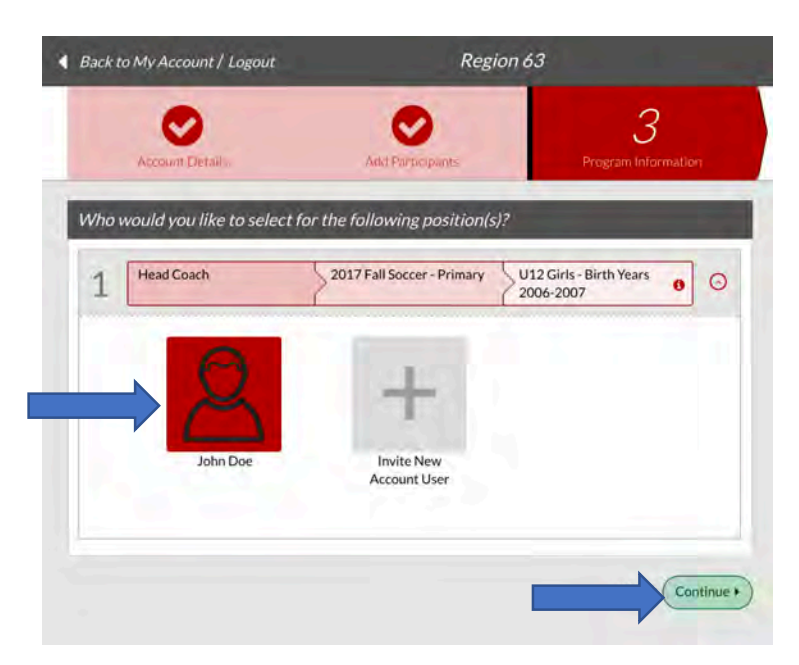

This is the long form, please fill in all the required information, including a "business" and personal reference. At this point in the process, it will only ask for the last 4 digits of your social security number. Later it will ask for the full number that is not stored by Blue Sombrero or by AYSO, it is transmitted directly to the background check company to keep it as secure as possible.

| 2017 Fall Soccer - Primary       U12 Girls - Birth Years         2006-2007       John Doe         DOB: Jan 3, 1959       Email Address: aysotestacct@gmail.com         wor Returning       Select         Volunteer?*       Select         First Name* 0       John         Nickname       30 Characters Remaining         Nickname       30 Characters Remaining         Select Suffix       select Suffix         Social Security       select Suffix         Number*       Jan       3       1959         Birth Date       Jan       3       1959         Gender*       Male       Select Suffix       Select Suffix         Birth Date       Jan       3       1959       Select Suffix         Birth Date       Jan       3       1959       Select Suffix         Birth Date       Jan       3       1959       Select Suffix         Gender*       Male       Select Suffix       Select Suffix       Select Suffix         Birth Date       Jan       3       1959       Select Suffix       Select Suffix         Birth Date       Jan       Select Suffix       Select Suffix       Select Suffix       Select Suffix       Select Suffix                                                                                                    |                                                    | 1                                                                |                                      |                |
|----------------------------------------------------------------------------------------------------|----------------------------------------------------|------------------------------------------------------------------|--------------------------------------|----------------|
| John Doe   DoB: Jan 3, 1959   Email Address: aysotestacct@gmail.com     wor Returning   Select   Volunteer?     First Name*   John   Iddle Name •   John   Iddle Name*   Doe   Suffix   Select Suffix   aiden Name •   Itst Name*   Doe   Suffix   Select Suffix   aiden Name •   Jan   Jan                                                                                                    | d Coach                                            | 2017 Fall Soccer - Primary                                       | U12 Girls - Birth Years<br>2006-2007 | 0              |
| wor Returning<br>Volunteer?*     First Name* I   John     Hiddle Name I   Nickname   Nickname   Joc   Last Name*   Doe   Suffix   Select Suffix   aiden Name I   Four Digits of<br>Social Security<br>Number*   Birth Date*   Jan   Birth Date*   Jan   I at 1959   Oriver's License   to ID Number*                                                                                                    | ආ                                                  | John Doe<br>D.O.B: Jan 3, 1959<br>Email Address: aysotestacct@gm | ail.com                              |                |
| First Name*  John  Iddle Name  Inickname  Itast Name* Doe  Suffix Select Suffix  aiden Name  Initial  Four Digits of Social Security Number* Birth Date* Jan  Initial  Gender* Male  Driver's License Initial  COCharacters Remainin  COCharacters Remainin  COCharacters Remainin  COCharacters Remainin  COCharacters Remainin  COCharacters Remainin  COCharacters Remainin  COCharacters Remainin  COCharacters Remainin  COCharacters Remainin  Initial  Initial | New or Returning<br>Volunteer?*                    | Select                                                           |                                      | \$             |
| hiddle Name  Nickname Doe Suffix Select Suffix aiden Name  Select Suffix it is is is it is is it is it | First Name* ()                                     | Jöhn                                                             |                                      |                |
| Nickname   Jack Name*   Doe   Suffix   Select Suffix   aiden Name ()   Four Digits of<br>Social Security<br>Number*   Birth Date*   Jan   Gender*   Male   oto ID Type* ()   Driver's License   to ID Number*                                                                                                    | Middle Name                                        |                                                                  |                                      |                |
| Last Name* Doe<br>Suffix Select Suffix : :<br>aiden Name ①<br>it Four Digits of<br>Social Security<br>Number* Jan ‡ 3 ‡ 1959<br>Gender* Male : :<br>to ID Type* ① Driver's License : :<br>TOCharacter's Remainla                                                                                                    | Nickname                                           |                                                                  | 30 Charao                            | ters Remaining |
| Suffix Select Suffix   aiden Name ① Four Digits of Social Security Number* Birth Date* Jan ‡ 3 ‡ 1959 € Gender* Male to ID Type* ① Driver's License to ID Number* 20 Character's Remaining                                                                                                    | Last Name*                                         | Doe                                                              |                                      |                |
| aiden Name                                                                                                    | Suffix                                             | Select Suffix                                                    |                                      | \$             |
| Four Digits of<br>Social Security<br>Number*<br>Birth Date* Jan                                                                                                    | Maiden Name 🚯                                      |                                                                  |                                      |                |
| Birth Date*       Jan       4       1959       4         Gender*       Male       4       1959       4         oto ID Type* ()       Driver's License       4       4       1959       4         to ID Number*       *********       20 Character's Remaining       20 Character's Remaining                                                                                                    | Last Four Digits of<br>Social Security<br>Number * |                                                                  |                                      |                |
| Gender* Male :                                                                                                    | Birth Date*                                        | Jan 🛟 3                                                          | \$ 1959                              | \$             |
| to ID Type* I Driver's License                                                                                                    | Gender*                                            | Male                                                             |                                      | \$             |
| to ID Number* 20 Characters Remainin                                                                                                    | Photo ID Type 🚯                                    | Driver's License                                                 |                                      | \$             |
| 20 Characters Remainli                                                                                                    | Photo ID Number*                                   | ******                                                           |                                      |                |
|                                                                                                    |                                                    |                                                                  | 20 Charao                            | ters Remaining |

Make sure at the bottom to click that you accept the waiver and click continue.

Note: Referees have a couple additional questions.

|                 | of Directors, and I understand that I<br>volunteer at any time with or without | may be removed as an AYSO<br>it cause. |
|-----------------|--------------------------------------------------------------------------------|----------------------------------------|
| Accept Waiver?* | Yes                                                                            |                                        |
|                 |                                                                                |                                        |
|                 |                                                                                | Continu                                |

Now that the information has been collected, you need to eSign the form, just like the player forms. Click the green "Click Here to eSign Form"

| 2017 Fall Soccer - Primary                                                                                       | U12 Girls - Birth Years 2006- | (                   | Registration |
|----------------------------------------------------------------------------------------------------|-------------------------------|---------------------|--------------|
| and the second second second second second second second second second second second second second second second | 2007                          | {                   | Cart Subtota |
| Head Coach                                                                                                    |                               | Click Here to eSign | Form         |
|                                                                                                    |                               |                     |              |
|                                                                                                    |                               |                     |              |

Make sure to check the check boxes and enter your name, scroll down and click "Continue to review"

|                                                                                                    |                                                                                                    |                                                                                                    |                                                                                                    |                                                                                                    | · · · · · · · · · · · · · · · · · · ·                                                                                                    |
|----------------------------------------------------------------------------------------------------|----------------------------------------------------------------------------------------------------|----------------------------------------------------------------------------------------------------|----------------------------------------------------------------------------------------------------|----------------------------------------------------------------------------------------------------|----------------------------------------------------------------------------------------------------|
| ISCLOSURE All ap<br>om the Regional Ch                                                                                                    | plicants must answer the following quild & Volunteer Protection Advocate                                                                                                    | uestion. Failure to answer honestly will disqualify the applicant front on online at http://www.ayso.org.                                                                                                    | om service as a volunteer in th                                                                                                    | e American Youth Soccer Organization                                                                                                    | ("AYSO"). AYSO accer                                                                                                    |
| ave you ever been                                                                                                    | convicted of a crime (felony or m                                                                                                    | isdemeanor)? _ YES X NO                                                                                                    |                                                                                                    |                                                                                                    |                                                                                                    |
| yes, describe each                                                                                                    | conviction in full, indicating date of c                                                                                                    | rime and city, county and state where each took place.                                                                                                    | in the second second                                                                                                    |                                                                                                    |                                                                                                    |
|                                                                                                    |                                                                                                    | Authorization, Di                                                                                                    | sclaimer, Assumption of Ris                                                                                                    | k and Waiver and Consent Agreeme                                                                                                    | ents                                                                                                    |
| MERGENCY AUTH<br>urgical or dental exa                                                                                                    | IORIZATION: I, hereby authorize ear<br>mination and/or treatment.                                                                                                    | ch of the coaches, team parents, or other officials of AYSO to ac                                                                                                    | t as my agents in the capacity                                                                                                    | of activity supervisors and vehicle drive                                                                                                    | ers, and I authorize eac                                                                                                    |
| HAVE READ THE E<br>SIGN THIS FORM F<br>IN THIS FORM CHA                                                                                                    | EMERGENCY AUTHORIZATION AN<br>FOR MYSELF AND, IF PARENT, ON<br>ANGES.                                                                                                    | ID ALL AGREEMENTS SET FORTH HEREIN, AND I FULLY UI<br>I BEHALF OF PLAYER AND MEMBERS OF PLAYER'S FAMIL                                                                                                    | NDERSTAND THE TERMS OF<br>Y, AND AGREE TO THESE T                                                                                                    | EACH AND THAT I AND PLAYER HA                                                                                                    | AVE GIVEN UP SUBST                                                                                                    |
| agree to use an                                                                                                    | electronic signature {read more}                                                                                                    |                                                                                                    |                                                                                                    |                                                                                                    |                                                                                                    |
| I am an adult of                                                                                                    | the age of majority in my state. I a                                                                                                    | gree the terms and conditions hereof shall apply to all of m                                                                                                    | participation in the Events,                                                                                                    | regardless of the year or season in w                                                                                                    | which such participati                                                                                                    |
| Aluntaas Cianatura                                                                                                    | John DOe                                                                                                    |                                                                                                    |                                                                                                    | Data                                                                                                    |                                                                                                    |
| rolunteer Signature                                                                                                    |                                                                                                    |                                                                                                    |                                                                                                    | Date                                                                                                    | 2 C (1993) 10                                                                                                    |
|                                                                                                    | Type your nam                                                                                                    | netosian                                                                                                    |                                                                                                    |                                                                                                    |                                                                                                    |
| Parent/Guardian Sig                                                                                                    | nature 199090000 Telef                                                                                                    | in a sign                                                                                                    |                                                                                                    | Date                                                                                                    |                                                                                                    |
| 2013 American You                                                                                                    | uth Soccer Organization Rev. 2016                                                                                                    | This document contains confidential an<br>WAIVER, CONSENT, RELEASE                                                                                                    | d/or proprietary information                                                                                                    | and is the property of the American Y                                                                                                    | Youth Soccer Organiz<br>Waiver Agreement*)                                                                                                    |
| 9 2013 American You                                                                                                    | uth Soccer Organization Rev. 2016                                                                                                    | This document contains confidential an<br>WAIVER, CONSENT, RELEASE                                                                                                    | d/or proprietary information a                                                                                                    | and is the property of the American Y<br>MPTION OF RISK AGREEMENT (**                                                                                                    | Youth Soccer Organiz<br>Waiver Agreement*)                                                                                                    |
| © 2013 American You<br>y affixing my signatu<br>merican Youth Socc                                                                                                    | uth Soccer Organization Rev. 2016<br>ure on the reverse side of this form,<br>ter Organization ("AYSO") and to ent                                                                                                    | This document contains confidential an<br>WAIVER, CONSENT, RELEASE<br>I, on behalf of myself, and my heirs, assigns and next of kin, he<br>er the premises or facilities where the EVENTS are taking place.                                                                                                    | d/or proprietary information<br>, DISCLAIMER AND ASSU<br>reby enter into this Waiver Agr                                                                                                    | and is the property of the American Y<br>MPTION OF RISK AGREEMENT (*<br>eement IN CONSIDERATION OF my bi                                                                                                    | Youth Soccer Organiz<br>Walver Agreement*)<br>eing able to participate                                                                                                    |
| © 2013 American You<br>y affixing my signatu<br>merican Youth Socc<br>ACKGROUND CHA<br>Antact with former en<br>this application. I d<br>eright to receive a :                                                                                                    | uth Soccer Organization Rev. 2016<br>ure on the reverse side of this form,<br>ter Organization ("AYSO") and to ent<br>ECK WAIVER, CONSENT AND REL<br>mployers and reference interviews. I<br>eclare that all of the information give<br>copy of any background check report                                                                                                    | This document contains confidential an<br>WAIVER, CONSENT, RELEASE<br>I, on behalf of myself, and my heirs, assigns and next of kin, hei<br>er the premises or facilities where the EVENTS are taking place.<br>EASE OF LIABILITIES: I hereby consent to the investigation a<br>hereby release and agree to hold harmless AYSO and its officer<br>n by me on this application is true and complete to the best of m<br>n by me on this application is true and complete to the best of m                                                                                                    | d/or proprietary information a<br>DISCLAIMER AND ASSUI<br>reby enter into this Waiver Agn<br>nd verification of all informatio<br>s, employees and volunteers a<br>y knowledge, and I understance<br>ence, I would like to receive a r                                                                                                    | and is the property of the American Y<br>MPTION OF RISK AGREEMENT (*<br>exement IN CONSIDERATION OF my be<br>in given on this application, including se<br>ind any person or organization that prov<br>t that any misrepresentation or omissior<br>opoy of any such background check. Y                                                                                                    | Youth Soccer Organia<br>Waiver Agreement")<br>eing able to participate<br>arches of law enforce<br>ides information for or<br>n may be cause for su                                                                                                    |
| © 2013 American You<br>y affixing my signati<br>merican Youth Socc<br>ACKGROUND CHE<br>ontact with former ei<br>this application. I d<br>ie right to receive a i<br>ISCLAIMER, ASSU<br>HYSIGAL INJURY I<br>NO VOLUNTARILY                                                                                                    | uth Soccer Organization Rev. 2016<br>ure on the reverse side of this form,<br>ter Organization ("AYSO") and to ent<br>ECK WAIVER, CONSENT AND REL<br>mployers and reference interviews. I<br>eclare that all of the information give<br>copy of any background check repor<br>IMPTION OF RISK AND WAIVER; I<br>NCLUDING BRUISES, SCRAPES, 3<br>ACCEPT AND ASSUME ALL SUCH                                                                                                    | This document contains confidential an<br>WAIVER, CONSENT, RELEASE<br>I, on behalf of myself, and my heirs, assigns and next of kin, he<br>er the premises or facilities where the EVENTS are taking place.<br><b>LASE OF LIABILITIES</b> : I hereby consent to the investigation a<br>hereby release and agree to hold harmless AYSO and its officer<br>n by me on this application is true and complete to the best of m<br>hereby release and agree to hold harmless AYSO and its officer<br>n by me on this application is true and complete to the best of m<br>tsecured by AYSO. If I have checked the box following this sent<br>ACKNOWLEDGE THAT PARTICIPATION IN SOCCER NECESS<br>STRAINED, SPRAINED OR TORN MUSCLES, TENDONS OR L<br>RISKS, BOTH KNOWN AND UNKNOWN, EVEN IF ARISING F                                                                                                    | d/or proprietary information a<br>DISCLAIMER AND ASSUI<br>reby enter into this Waiver Agra-<br>nd verification of all informatio<br>s, employees and volunteers a<br>y knowledge, and I understance<br>ence, I would like to receive a (<br>SARILY INVOLVES TRAVEL, F<br>IGAMENTS, BROKEN BONES<br>ROM THE NEGLIGENCE OF                                                                                                    | AND IN THE RELEASES.                                                                                                    | Youth Soccer Organia<br>Waiver Agreement")<br>eing able to participate<br>earches of law enforce<br>ides information for or<br>may be cause for su:<br>es []<br>CONDITIONS, CONT#<br>SSION, BRAIN DAMA                                                                                                    |
| 2013 American You<br>y affixing my signatu<br>merican Youth Socc<br>ACKGROUND CHE<br>Intact with former et<br>this application. I d<br>e right to receive a d<br>sight to receive a<br>HYSICAL INJURY I<br>ND VOLUNTARILY<br>HEREBY RELEASI<br>THER PERSONS (<br>DMPENSATION AR<br>ARTICIPATING IN C                                                                                                    | uth Soccer Organization Rev. 2016<br>ure on the reverse side of this form,<br>ter Organization ("AYSO") and to ent<br>ECK WAIVER, CONSENT AND REL<br>reclare that all of the information give<br>copy of any background check repor<br>MPTION OF RISK AND WAIVER: I<br>NCLUDING BRUISES, SCRAPES,<br>ACCEPT AND ASSUME ALL SUCH<br>DOR ENTITIES ALLOWING THE US<br>RISING OUT OF OR IN ANY WAY I<br>SI PRESENT AT ANY OF THE EVE                                                                                                    | This document contains confidential an<br>WAIVER, CONSENT, RELEASE<br>I, on behalf of myself, and my heirs, assigns and next of kin, he<br>er the premises or facilities where the EVENTS are taking place.<br>EASE OF LIABILITIES: I hereby consent to the investigation a<br>hereby release and agree to hold harmless AYSO and its officer<br>n by me on this application is true and complete to the best of m<br>tsecured by AYSO. If I have checked the box following this sent<br>tsecured by AYSO. If I have checked the box following this sent<br>tsecured by AYSO. If I have checked the box following this sent<br>tsecured by AYSO. If I have checked the box following this sent<br>tsecured by AYSO. If I have checked the box following this sent<br>tsecured by AYSO. If I have checked the box following this sent<br>tsecured by AYSO. If I have checked the box following this sent<br>tsecured by AYSO. If I have checked the box following this sent<br>tsecured by AYSO. If I have checked the box following this sent<br>tsecured by AYSO. AND THE AGENTS, ENDONS OR L<br>I RISKS, BOTH KNOWN AND UNKNOWN, EVEN IF ARISING F<br>IOLD HARMLESS, TO THE FULLEST EXTENT PERMITTED I<br>E OF FACILITIES BY AYSO AND THE AGENTS, EMPLOYEE<br>RELATED TO A LOSS, INJURY OR OTHER DAMAGE TO ME<br>NTS, WHETHER ARISING FROM THE NEGLICENCE OF THE                                                                                                    | d/or proprietary information a<br>DISCLAIMER AND ASSUI<br>reby enter into this Waiver Agn<br>ind verification of all informatio<br>s, employees and volunteers a<br>y knowledge, and I understance<br>ence, I would like to receive a (<br>SARILY INVOLVES TRAVEL, F<br>IGAMENTS, BROKEN BONES<br>ROM THE NEGLIGENCE OF<br>ISOM THE NEGLIGENCE OF<br>BY LAW, AYSO, ITS PLAYERS<br>S, OFFICERS AND DIRECTO<br>OR TO MEMBERS OR OTHERWIS                                                                                                    | AND IN THE PROPERTY OF THE AMERICAN Y<br>MPTION OF RISK AGREEMENT (<br>aement IN CONSIDERATION OF my bi-<br>n given on this application, including se<br>nd any person or organization that prov<br>that any misrepresentation or omission<br>sopp of any such background check. Y<br>ARTICIPATION ON ADVERSE FIELD<br>S, DISLOCATION OF JOINTS, CONCU:<br>THE RELEASEES.<br>S, EMPLOYEES, VOLUNTEERS, OFFI<br>DRS OF SAID PERSONS OR ENTITIE<br>MILLY OR MY HOUSEHOLD OR INDIT<br>E I ACKNOVLEDE THAT AYSO IS F                                                                                                    | Youth Soccer Organia<br>Waiver Agreement")<br>eing able to participate<br>ides information for or<br>n may be cause for su<br>es []<br>CONDITIONS, CONT<br>SSION, BRAIN DAMA<br>ICIALS, SPONSORS<br>ES ("RELEASEES") F<br>VIDUALS I INVITE Of<br>VIDUALS I INVITE OF                                                                                                    |
| 2 2013 American You<br>y affixing my signati<br>merican Youth Soco<br>ACKGROUND CHE<br>Initact with former ei<br>right to receive a i<br>ISCLAIMER, ASSU<br>HSICAL INJURY I<br>ND VOLUNTARILY<br>HEREBY RELEASI<br>OMPENSATION AF<br>RATICIPATING IN O<br>ACKNOWLEDGE A                                                                                                    | uth Soccer Organization Rev. 2016<br>ure on the reverse side of this form,<br>the Organization ("AYSO") and to ent<br>ECK WAIVER, CONSENT AND Rel<br>eclare that all of the information give<br>copy of any background check repor-<br>IMPTION OF RISK AND WAIVER;<br>INDELUDING BRUISES, SCRAPES,<br>ACCEPT AND ASSUME ALL SUCH<br>E, DISCHARGE AND AGREE TO H-<br>E, DISCHARGE AND AGREE TO H-<br>RISING OUT OF OR IN ANY WAY IN<br>RISING OUT OF OR IN ANY WAY IN<br>R PRESENT AT ANY OF THE <u>EVE</u><br>ND AGREE THAT THIS WAIVER A<br>ALID, THE REMAINDER WILL CON                                                                                                    | This document contains confidential an<br>WAIVER, CONSENT, RELEASE<br>I, on behalf of myself, and my heirs, assigns and next of kin, he<br>er the premises or facilities where the EVENTS are taking place.<br>.EASE OF LIABILITIES: I hereby consent to the investigation a<br>hereby release and agree to hold harmless AYSO and its officer<br>n by me on this application is true and complete to the best of m<br>ts ecured by AYSO. If I have checked the box following this send<br>ACKNOWLEDGE THAT PARTICIPATION IN SOCCER NECESS<br>STRAINED, SPRAINED OR TORN MUSCLES, TENDONS OR LI<br><u>INISKS</u> , BOTH KNOWN AND UNKNOWN, <u>EVEN IF ARISING F</u><br>IOLD HARMLESS, TO THE FULLEST EXTENT PERMITTED I<br>E OF FACILITIES BY AYSO AND THE AGENTS, EMPLOYEE<br>&LATED TO A LOSS, INJURY OR OTHER DAMAGE TO ME<br>NTS, WHETHER ARISING FROM THE NEGLIGENCE OF THE<br>IGREEMENT IS INTENDED TO BE AS BROAD AND INCLUSI<br>ITINUE IN FULL LEGAL FORCE AND EFFECT.                                                                                                    | d/or proprietary information a<br>DISCLAIMER AND ASSUI<br>reby enter into this Waiver Agn<br>and verification of all informatic<br>s, employees and volunteers a<br>y knowledge, and I understand<br>ence, I would like to receive a<br>SARILY INVOLVES TRAVEL, F<br>I would like to receive a<br>SARILY INVOLVES TRAVEL, F<br>I would like to receive a<br>SARILY INVOLVES TRAVEL<br>ROM THE NEGLIGENCE OF<br>BY LAW, AYSO, ITS PLAYER;<br>S, OFFICERS AND DIRECT<br>OR TO MEMBERS OF MY F/<br>RELEASEES OR OTHERWIS<br>VE AS PERMITTED BY THE                                                                                                    | AND IS THE PROPERTY OF THE AMERICAN Y<br>MPTION OF RISK AGREEMENT (***<br>asement IN CONSIDERATION OF my be<br>in given on this application, including as<br>a given on this application, including as<br>and any person or organization that prov<br>it that any misrepresentation or omission<br>copy of any such background check. Y<br>WARTICIPATION ON ADVERSE FIELD (*),<br>S, DISLOCATION OF JOINTS, CONCU-<br>THE RELEASEES.<br>S, EMPLOYEES, VOLUNTEERS, OFF<br>MILY OR MY HOUSEHOLD OR INDO<br>MY HOUSEHOLD OR INDO<br>E, I ACKNOWLEDGE THAT AYSO IS F<br>LAWS OF THE STATE IN WHICH PAF                                                                                                    | Youth Soccer Organia<br>Waiver Agreement?<br>eing able to participate<br>parches of law enforce<br>damay be cause for suites<br>es []<br>CONDITIONS, CONT/<br>SSION, BRAIN DAMA<br>SSION, BRAIN DAMA<br>SSION, BRAIN DAMA<br>ICIALS, SPONSORS<br>SSION, BRAIN DAMA<br>PRIMARILY ADMINIST<br>RTICIPATION TAKES                                                                                                    |
| 2013 American You<br>y affixing my signatu<br>merican Youth Socc<br>ACKGROUND CHE<br>e right to receive a right<br>soclaims, a social<br>rysical inJuprit<br>ND VOLUNTARILY<br>HEREBY RELEASI<br>THER PERSONS G<br>OMPENSATION AF<br>ARTICIPATING IN C<br>ACKNOWLEDGE A<br>EEMED TO BE INV<br>CKNOWLEDGE A<br>EEMED TO BE INV                                                                                                    | uth Soccer Organization Rev. 2016<br>ure on the reverse side of this form,<br>ter Organization ('AYSO') and to enti-<br>teck WAIVER, CONSENT AND REL<br>mployers and reference interviews. I<br>declare that all of the information give<br>copy of any background check repor<br>MPTION OF RISK AND WAIVER: I<br>NCLUDING BRUISES, SCRAPES, S<br>ACCEPT AND ASSUME ALL SUCH<br>ACCEPT AND ASSUME ALL SUCH<br>ACCEPT AND ASSUME ALL SUCH<br>ACCEPT AND ASSUME ALL SUCH<br>RISING OUT OF OR IN ANY WAY I<br>NP PRESENT AT ANY OF THE EVE<br>ND AGREE THAT THIS WAIVER A<br>ALID, THE REMAINDER WILL CON-<br>ENT AND CONSENT: I understand the<br>Horor I participate in any EVENTS.                                                                                                    | This document contains confidential an<br>WAIVER, CONSENT, RELEASE<br>I, on behalf of myself, and my heirs, assigns and next of kin, he<br>er the premises or facilities where the EVENTS are taking place.<br>LASE OF LIABILITIES: I hereby consent to the investigation a<br>hereby release and agree to hold harmless AYSO and its officer<br>n by me on this application is true and complete to the best of m<br>tescured by AYSO. If I have checked the box following this sent<br>ACKNOWLEDGE THAT PARTICIPATION IN SOCCER NECESS<br>STRAINED, SPRAINED OR TORN MUSCLES, TENDONS OR L<br>INISKS, BOTH KNOWN AND UNKNOWN, EVEN IF ARISING FI<br>OLD HARMLESS, TO THE FULLEST EXTENT PERMITTED I<br>E OF FACILITIES BY AYSO AND THE AGENTS, EMPLOYEE<br>EXATED TO A LOSS, INJURY OR OTHER DAMAGE TO ME<br>NTS, WHETHER ARISING FROM THE NEGLIGENCE OF THE<br>IGREEMENT IS INTENDED TO BE AS BROAD AND INCLUSI<br>TINUE IN FULL LEGAL FORCE AND EFFECT.<br>a terms of the Soccer Accident Insurance Plan are set forth in a                                                                                                    | d/or proprietary information a<br>DISCLAIMER AND ASSUI<br>reby enter into this Waiver Agra-<br>nd verification of all informatio<br>s, employees and volunteers a<br>y knowledge, and I understance<br>nece, I would like to receive a (<br>SARILY INVOLVES TRAVEL, F<br>IGAMENTS, BROKEN BONES<br>ROM THE NEGLIGENCE OF<br>BY LAW, AYSO, ITS PLAYER;<br>S, OFFICERS AND DIRECTO<br>RT O MEMBERS OF MY F/<br>RELEASEES OR OTHERWIS<br>VE AS PERMITTED BY THE<br>pamphlet available from the Sa                                                                                                    | AND IS A CONTRACT OF THE STATE OF THE STATE                                                                                                    | Youth Soccer Organia<br>Walver Agreement"<br>eing able to participati-<br>tides information for or<br>n may be cause for su<br>es []<br>CONDITIONS, CONTI-<br>SSION, BRAIN DAMA<br>ICIALS, SPONSORS<br>ES ("RELEASEES") F<br>VIDUALS I INVITE OI<br>PRIMARILY ADMINIS'<br>RTICIPATION TAKES                                                                                                    |
| 2 2013 American You<br>y affixing my signati<br>merican Youth Socc<br>ACKGROUND CHE<br>htis application. I d<br>e right to receive a i<br>vSICALIMER, ASSU<br>HYSICAL INJURY I<br>ND VOLUNTARILY<br>HER PERSATION AR<br>HER PERSATION AR<br>ARTICIPATING IN C<br>ACKNOWLEDGE A<br>EEMED TO BE INV<br>CKNOWLEDGEME<br>Imms or I will do so b<br>or internal and exter<br>fibts to approval and                                                                                                    | uth Soccer Organization Rev. 2016<br>ure on the reverse side of this form,<br>per Organization ("AYSO") and to ent<br>ECK WAIVER, CONSENT AND REL<br>leclare that all of the information give<br>copy of any background check repor<br>IMPTION OF RISK AND WAIVER: I<br>NCLUDING BRUISES, SCRAPES, S<br>ACCEPT AND ASSUME ALL SUCH<br>E, DISCHARGE AND AGREE TO H<br>COR ENTITIES ALLOWING THE US<br>RISING OUT OF OR IN ANY WAY I<br>OR ENTITIES ALLOWING THE US<br>RISING OUT OF OR IN ANY WAY I<br>DR PRESENT AT ANY OF THE EVE<br>WID AGREE THAT THIS WAIVER A<br>ALLD, THE REMAINDER WILL CON<br>ENT AND CONSENT: I understand th<br>refore I participate in any EVENTS.<br>mal use, AYSO may obtain, compile<br>1 compensation.                                                                                                    | This document contains confidential an<br>WAIVER, CONSENT, RELEASE<br>I, on behalf of myself, and my heirs, assigns and next of kin, he<br>er the premises or facilities where the EVENTS are taking place.<br>EASE OF LIABILITIES: I hereby consent to the investigation a<br>hereby release and agree to hold harmless AYSO and its officer<br>n by me on this application is true and complete to the best of m<br>t secured by AYSO. If I have checked the box following this sent<br>ACKNOWLEDGE THAT PARTICIPATION IN SOCCER NECESS<br>STRAINED, SPRAINED OR TORN MUSCLES, TENDONS OR LI-<br>INISK, BOTH KNOWN AND UNKNOWN, EVEN IF ARSINGS FO<br>INISK, BOTH KNOWN AND UNKNOWN, EVEN IF ARSINGS TO<br>E OF FACILITIES BY AYSO AND THE AGENTS, EMPLOYEE<br>SELATED TO A LOSS, INJURY OR OTHER DAMAGE TO ME<br>INIS, WHETHER ARISING FROM THE NEGLIGENCE OF THE<br>IGREEMENT IS INTENDED TO BE AS BROAD AND INCLUSI<br>TINUE IN FULL LEGAL FORCE AND EFFECT.<br>a terms of the Soccer Accident Insurance Plan are set forth in a<br>and use contact information, soccer photographs and audio visu                                                                                                    | d/or proprietary information a<br>DISCLAIMER AND ASSUI<br>reby enter into this Waiver Agr<br>and verification of all informatio<br>s. employees and volunteers a<br>y knowledge, and I understance<br>ence, I would like to receive a of<br>SARILY INVOLVES TRAVEL, F<br>IGAMENTS, BROKEN BONES<br>ROM THE NEOLIGENCE OF<br>BY LAW, AYSO, ITS PLAYER;<br>S, OFFICERS AND DIRECTO<br>OR TO MEMBERS OF MY F/<br>RELEASEES OR OTHERWIS<br>VE AS PERMITTED BY THE<br>pamphlet available from the Sa<br>al recordings of me consistent                                                                                                    | AND IN THE STATE IN WHICH PAR<br>MINISH OF THE STATE IN WHICH PAR<br>MINISH OF THE STATE IN WHICH PAR<br>MINISH THE MINISH OF THE STATE IN WHICH PAR<br>MINISH OF THE STATE IN WHICH PAR<br>MINISH OF THE STATE IN WHICH PAR<br>MINISH OF THE STATE IN WHICH PAR<br>MINISH OF THE STATE IN WHICH PAR<br>MINISH OF THE STATE IN WHICH PAR<br>MINISH OF THE STATE IN WHICH PAR<br>MINISH OF THE STATE IN WHICH PAR<br>MINISH OF THE STATE IN WHICH PAR<br>MINISH OF THE STATE IN WHICH PAR<br>MINISH OF THE STATE IN WHICH PAR<br>MINISH OF THE STATE IN WHICH PAR<br>MINISH OF THE STATE IN WHICH PAR<br>MINISH OF THE STATE IN WHICH PAR<br>MINISH OF THE STATE IN WHICH PAR | Youth Soccer Organia<br>Waiver Agreement"<br>eing able to participal<br>arches of law enforce<br>ides information for or<br>n may be cause for su<br>es []<br>CONDITIONS, CONT<br>SSION, BRAIN DAMA<br>ICIALS, SPONSORS<br>SS ("RELEASEES") F<br>VIDUALS I INVITE OI<br>RIMARILY ADMINIS"<br>RTICIPATION TAKES<br>http://www.ayso.org, a                                                                                                    |
| D 2013 American You<br>y affixing my signati<br>merican Youth Soco<br>ACKGROUND CHE<br>ontact with former ei<br>aright to receive a i<br>siscLaimer, Assu<br>HYSICAL INJURY I<br>ND VOLUNTARILY<br>HYSICAL INJURY I<br>ND VOLUNTARILY<br>HEREBY RELEASI<br>THER PERSONS (<br>OMPENSATION AF<br>ARTICIPATING IN C<br>ACKNOWLEDGE M<br>ENMOVLEDGE DE INV<br>CKNOWLEDGEME<br>rms or I will do so b<br>or internal and exter<br>ghts to approval and<br>hereby agree to ablic                                                                                                    | uth Soccer Organization Rev. 2016<br>ure on the reverse side of this form,<br>ter Organization ('AYSO') and to ent<br>ECK WAIVER, CONSENT AND RELF<br>mployers and reference interviews. I<br>declare that all of the information give<br>copy of any background check repor<br>IMPTION OF RISK AND WAIVER; I<br>NCLUDING BRUISES, SCRAPES, G<br>ACCEPT AND ASSUME ALL SUCH<br>E, DISCHARGE AND AGREE TO H<br>OR ENTITIES ALLOWING THE US<br>E, DISCHARGE AND AGREE TO H<br>OR ENTITIES ALLOWING THE US<br>E, DISCHARGE AND AGREE TO H<br>OR RESENT AT ANY OF THE EVE<br>ND AGREE THAT THIS WAIVER A<br>ALID, THE REMAINDER WILL CON<br>ENT AND CORSENT: I understand the<br>deror I participate in any EVENTS.<br>mal use, AYSO may obtain, compile<br>I compensation.                                                                          | This document contains confidential an<br>WAIVER, CONSENT, RELEASE<br>I, on behalf of myself, and my heirs, assigns and next of kin, he<br>er the premises or facilities where the EVENTS are taking place.<br>LASE OF LIABILITIES: I hereby consent to the investigation a<br>hereby release and agree to hold harmiless AYSO and its officer<br>n by me on this application is true and complete to the best of m<br>t secured by XYSO. If I have checked the box following this sent<br>ACKNOWLEDGE THAT PARTICIPATION IN SOCCER NECES:<br>STRAINED, SPRAINED OR TORN MUSCLES, TENDONS OR L<br>ILBISSE, BOTH KNOWN AND UNKNOWN, EVEN IF ARSING FI<br>IOLD HARMLESS, TO THE FULLEST EXTENT PERMITTED D<br>E OF FACILITIES BY AYSO AND THE AGENTS, EMPLOYEE<br>KILATED TO A LOSS, INJURY OR OTHER DAMAGE TO ME<br>NTS, WHETHER ARISING FROM THE NEGLIGENCE OF THE<br>IGREEMENT IS INTENDED TO BE AS BROAD AND INCLUSI<br>ITINUE IN FULL LEGAL FORCE AND EFFECT.<br>a terms of the Soccer Accident Insurance Plan are set forth in a l<br>and use contact information, soccer photographs and audio visu<br>thons, policies and philosophies as available at <u>http://www.ayso.</u><br>with or without cause.                                                                                                    | d/or proprietary information a<br>, DISCLAIMER AND ASSUI<br>reby enter into this Waiver Agra-<br>nd verification of all informatio<br>s, employees and volunteers a<br>y knowledge, and I understance,<br>nece, I would like to receive a (<br>SARILY INVOLVES TRAVEL, F<br>IGAMENTS, BROKEN BONES<br>ROM THE NEGLIGENCE OF<br>SY LAW, AYSO, ITS PLAYER;<br>S, OFFICERS AND DIRECTO<br>RT OM MEMBERS OF MY F/<br>RELEASEES OR OTHERWIS<br>VE AS PERMITTED BY THE<br>pamphlet available from the Sa<br>al recordings of me consistent<br>org, as may be amended from                                                                                                    | AND IS THE PROPERTY OF THE AMERICAN Y<br>MPTION OF RISK AGREEMENT (***<br>eement IN CONSIDERATION OF my be<br>in given on this application, including se<br>and any person or organization that prov<br>that any misrepresentation or omissior<br>oxpy of any such background check. Y<br>ARTICIPATION ON ADVERSE FIELD (<br>5, DISLOCATION OF JOINTS, CONCU:<br>THE RELEASES.<br>S, EMPLOYEES, VOLUNTEERS, OFFI<br>DRS OF SAID PERSONS OR ENTITIE<br>MILY OR MY HOUSEHOLD OR NOD<br>E. I ACKNOWLEDGE THAT AYSO IS F<br>LAWS OF THE STATE IN WHICH PAF<br>Methy Director of my region or on-line at 1<br>with the AYSO Privacy Policy set forth a<br>time to time, and all decisions and direct                                                                                                    | Youth Soccer Organia<br>Walver Agreement?)<br>eing able to participate<br>parches of law enforce<br>ides information for or<br>r may be cause for su<br>es []<br>CONDITIONS, CONT/<br>SSION, BRAIN DAMA<br>ICIALS, SPONSORS<br>ES ("RELEASEES") F<br>VIDUALS I INVITE OF<br>PRIMARILY ADMINIST<br>RTICIPATION TAKES<br>http://www.ayso.org, a<br>at http://www.ayso.org, a                                                                                                    |
| D 2013 American You<br>y affixing my signati<br>merican Youth Socc<br>ACKGROUND CHE<br>this application. I d<br>is claimer, assu<br>HYSICAL INJURY I<br>ND VOLUNTARILY<br>HEREBY RELEASI<br>THER PERSONS (<br>OMPENSATION AR<br>ARTICIPATING IN C<br>ACKNOWLEDGE A<br>EEMED TO BE INV<br>CKNOWLEDGE ME<br>is to approval and<br>hereby agree to able<br>at I may be remove<br>Please signify your                                                                                                    | uth Soccer Organization Rev. 2016<br>ure on the reverse side of this form,<br>zer Organization ("AYSO") and to ent<br>ECK WAIVER, CONSENT AND REL<br>ECK WAIVER, CONSENT AND REL<br>teclare that all of the information give<br>copy of any background check report<br>INCLUDING BRUISES, SCRAPES, S<br>ACCEPT AND ASSUME ALL SUCH<br>E, DISCHARGE AND AGREE TO H<br>OR ENTITIES ALLOWING THE US<br>RISING OUT OF OR IN ANY WAY 1<br>RP RESENT AT ANY OF THE EVE<br>ND AGREE THAT THIS WAIVER A<br>ALLO, THE REMAINDER WILL CON<br>ENT AND CONSENT: Inderstand the<br>refore I participate Ti understand the<br>soften I participate Ti understand the<br>soften I participate Ti understand the<br>soften I participate Ti understand the<br>soften I soften Times I soften Times I soften Times I<br>I sompensation.                           | This document contains confidential an<br>WAIVER, CONSENT, RELEASE<br>I, on behalf of myself, and my heirs, assigns and next of kin, he<br>er the premises or facilities where the EVENTS are taking place.<br>EASE OF LIABILITIES: I hereby consent to the investigation a<br>hereby release and agree to hold harmless AYSO and tis officer<br>n by me on this application is true and complete to the best of m<br>t secured by AYSO. If I have checked the box following this sent<br>ACKNOWLEDGE THAT PARTICIPATION IN SOCCER NECES:<br>STRAINED, SPRAINED OR TORN MUSCLES, TENDONS OR L<br>IRISKS, BOTH KNOWN AND UNKNOWN, EVEN IF ARISING F<br>IOLD HARMLESS, TO THE FULLEST EXTENT PERMITTED I<br>E OF FACILITIES BY AYSO AND THE AGENTS, EMPLOYEE<br>RELATED TO A LOSS, INJURY OR OTHER DAMAGE TO ME<br>INS. WHETHER ARISING FROM THE NEGLIGENCE OF THE<br>URREEMENT IS INTENDED TO BE AS BROAD AND INCLUSI<br>ITINUE IN FULL LEGAL FORCE AND EFFECT.<br>e terms of the Soccer Accident Insurance Plan are set forth in a<br>and use contact information, soccer photographs and audio visu<br>thos, policies and philosophies as available at http://www.ayso.<br>with or without cause.<br>signing in the space indicated on the top of this form.                                                                                                    | d/or proprietary information a<br>DISCLAIMER AND ASSUI<br>reby enter into this Waiver Agr<br>and verification of all informatio<br>s, employees and volunteers a<br>y knowledge, and I understance<br>ence, I would like to receive a to<br>sARILY INVOLVES TRAVEL, F<br>IGAMENTS, BROKEN BONES<br>ROM THE NECLIGENCE OF<br>BY LAW, AYSO, ITS PLAYERS<br>IS, OFFICERS AND DIRECTO<br>OR TO MEMBERS OF MY F/S<br>VE AS PERMITTED BY THE<br>pamphlet available from the Sa<br>al recordings of me consistent<br>org, as may be amended from                                                                                                    | AND IS AND AND AND AND AND AND AND AND AND AND                                                                                                    | Youth Soccer Organia<br>Waiver Agreement")<br>eing able to participate<br>ides information for or<br>n may be cause for su<br>es []<br>CONDITIONS, CONTY<br>SSION, BRAIN DAMA<br>ICIALS, SPONSORS<br>ES ("RELEASEES") F<br>VIDUALS I INVITE OF<br>VIDUALS I INVITE OF |
| © 2013 American You<br>y affixing my signatu<br>merican Youth Socc<br>ACKGROUND CHE<br>right to receive a<br>in this application. I d<br>right to receive a<br>ISCLAIMER, ASSU<br>HYSICAL INJURY I<br>ND VOLUNTARILY<br>HEREBY RELEASI<br>DTHER PERSONS (<br>COMPENSATION AR<br>EEMED TO BE INV<br>CKNOWLEDGE A<br>EEMED TO BE INV<br>CKNOWLEDGE A<br>EEMED TO BE INV<br>CKNOWLEDGE A<br>EEMED TO BE INV<br>CKNOWLEDGE A<br>EEMED TO BE INV<br>CKNOWLEDGE A<br>EEMED TO BE INV<br>CKNOWLEDGE A<br>EEMED TO BE INV<br>CKNOWLEDGE A<br>EINT of I may be remove<br>Please signify your | uth Soccer Organization Rev. 2016<br>ure on the reverse side of this form,<br>ter Organization ('AYSO') and to ent<br>ECK WAIVER, CONSENT AND REL<br>ECK WAIVER, CONSENT AND REL<br>teclare that all of the information give<br>copy of any background check repor<br>MPTION OF RISK AND WAIVER: 1<br>NCLUDING BRUISES, SCRAPES,<br>ACCEPT AND ASSUME ALL SUOY<br>MPTION OF RISK AND WAIVER: 1<br>NCLUDING BRUISES, SCRAPES,<br>ACCEPT AND ASSUME ALL SUOY<br>RESING OUT OF OR IN ANY WAY IN<br>RY PRESENT AT ANY OF THE EVE<br>ND AGREE THAT THIS WAIVER A<br>ALID, THE REMAINDER WILL CON<br>ENT AND CONSENT: I understand th<br>efore I participate in any EVENTS.<br>mal use, AYSO may obtain, compile<br>d osmpensation.<br>de by the AYSO Bylaws, nules, regulu<br>d as an AYSO volunteer at any time<br>* agreement with the foregoing by | This document contains confidential an<br>WAVER, CONSENT, RELEASE<br>I, one shealf of myself, and my heirs, assigns and next of kin, he<br>are the premises or facilities where the EVENTS are taking place.<br>LASE OF LIABILITIES: I hereby consent to the investigation as<br>hereby release and agree to hold harmiless AYSO and its officer<br>n by me on this application is true and complete to the best of for<br>the scured by XYSO. If I have checked the box following this sent<br>ACKNOWLEDGE THAT PARTICIPATION IN SOCCER NECESS<br>STRAINED, SPRAINED OR TORN MUSCLES, TENDONS OR L<br>INSKS, BOTH KNOWN AND UNKNOWN, EVEN IF ARKING F<br>OLD HARMLESS, TO THE FULLEST EXTENT PERMITTED D<br>E OF FACILITIES BY AYSO AND THE AGENTS, EMPLOYEE<br>URISKS, BOTH KNOWN AND UNKNOWN, EVEN IF AND OVEN<br>INSK, BOTH KNOWN AND UNKNOWN, EVEN IF AND OVEN<br>INSK, BOTH KNOWN AND UNKNOWN, EVEN IF AND OVEN<br>INSK, BOTH KNOWN AND UNKNOWN, EVEN IF AND OVEN<br>INSK, BOTH KNOWN AND UNKNOWN, EVEN IF AND OVEN<br>INSK, BOTH KNOWN AND UNKNOWN (INST IF AND OVEN<br>INSK, BOTH KNOWN AND UNKNOWN (INST IF AND OVEN<br>INSK, BOTH KNOWN AND UNKNOWN (INST IF AND OVEN<br>INSK, BOTH KNOWN AND UNKNOWN, EVEN IF AND OVEN<br>INSK, BOTH KNOWN AND UNKNOWN (INST IF AND OVEN<br>INSK, BOTH KNOWN AND UNKNOWN (INST IF AND OVEN<br>INST INST INTENDED TO BE AS BROAD AND INCLUSI<br>INSK, BOTH IS INTENDED TO BE AS BROAD AND INCLUSI<br>INSK, BOTH FULL LEGAL FORCE AND EFFECT.<br>I and use contact information, soccer photographs and audio visu<br>thons, policies and philosophies as available at http://www.ayso.<br>Isinging in the space indicated on the top of this form.:<br>IBAK | d/or proprietary information a<br>DISCLAIMER AND ASSUE<br>reby enter into this Waiver Agra-<br>nd verification of all information<br>s, employees and volunteers a<br>y knowledge, and I understance<br>ence, I would like to receive a (<br>SARILY INVOLVES TRAVEL, F<br>IGAMENTS, BROKEN BONES<br>SARILY INVOLVES TRAVEL, F<br>IGAMENTS, BROKEN BONES<br>IGAMENTS, BROKEN BONES<br>IGAMENTS, BROKEN BONES<br>IGAMENTS, BROKEN<br>IGAMENTS, BROKEN | And is the property of the American M<br>MPTION OF RISK AGREEMENT (*<br>eement IN CONSIDERATION OF my be<br>in given on this application, including se<br>and any person or organization that pro-<br>that any misrepresentation or omission<br>copy of any such background check. */<br>WARTICIPATION ON ADVERSE FIELD 0<br>5, DISLOCATION OF JOINTS, CONCU<br>THE RELEASEES.<br>5, EMPLOYEES, VOLUNTEERS, OFFI<br>DRS OF SAID PERSONS OR ENTITIE<br>MILLY OR MY HOUSEHOLD OR INDON<br>E. I ACKNOWLEDGE THAT AYSO IS F<br>LAWS OF THE STATE IN WHICH PAF<br>fieldy Director of my region or on-line at 1<br>with the AYSO Privacy Policy set forth at<br>time to time, and all decisions and direct<br>Continue to review                                                                                                    | Youth Soccer Organia<br>Walver Agreement?)<br>eing able to participate<br>marches of law enforce<br>ides information for or<br>n may be cause for sus<br>es []<br>CONDITIONS, CONTA<br>SSION, BRAIN DAMA<br>ICIALS, SPONSORS.<br>SS ("RELEASEES") FI<br>PRIMARILY ADMINIST<br>RTICIPATION TAKES<br>http://www.ayso.org, as<br>the http://www.ayso.org, as                                                                                                    |

Just like the player and prior years, you get the form again to review. Scroll down to Submit.

aphs and audio visual recordings of me consistent with the AYSO Privacy Policy set forth at http://www.a

e at http://www.ayso.org, as may be amended from time to time, and all decisions and directions of the R

of this form.)

Return to edit this form Subm

Submit signed volunteer application

Almost there – The final step is the Volunteer Verification Form which is where you will enter your full social security number directly to the background check company. Click the "Click Here for Volunteer Verification Form".

Please note that all volunteers must clear a background check so the information is mandatory.

| 2017 Fall Soccer - Primary | U12 Girls - Birth Years 2006-<br>2007 | >                            | c        |
|----------------------------|---------------------------------------|------------------------------|----------|
| Head Coach                 | Click                                 | Here for Volunteer Verificat | ion Form |
|                            |                                       |                              |          |
|                            |                                       |                              |          |

When you return from that form, click continue and thank you for volunteering.